Google Класс

# Организация работы Google Класса

0

Егорова Марина Евгеньевна, учитель математики, информатики, МБОУ «СОШ № 2» г. Сафоново, Смоленской области

15.10.2020 год

Google Класс

**Google** Класс – бесплатный сервис для учебных заведений, некоммерческих организаций и пользователей личных аккаунтов Google.

В нем можно создавать курсы, а также назначать и проверять задания. Он экономит преподавателям время, упрощает организацию учебного процесса и коммуникацию с учащимися.

## Как войти в Google Класс

- аккаунт учебного заведения G Suite for Education (например, imya@shkola.edu)
- личный аккаунт Google (например, imya@primer.com)
- аккаунт G Suite, который настраивает администратор организации (например, imya@vasha-kompaniya.com).

## Аккаунт Google

#### Шаг 1. Выберите тип аккаунта Google

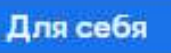

Для управления бизнесом

Важно! Если вы создаете аккаунт Google для управления бизнесом, вы можете настроить персонализацию для бизнеса. Бизнес-аккаунт также упрощает настройку сервиса Google Moй бизнес, с помощью которого вы можете управлять показом данных о своей компании.

При создании аккаунта Google мы просим указать определенную личную информацию. Если вы предоставите точные данные, нам будет проще защитить ваш аккаунт, а вам – удобнее пользоваться нашими сервисами.

Примечание. Для создания аккаунта Google необязательно нужен аккаунт Gmail. Вместо него можно использовать адрес электронной почты, зарегистрированный у другого поставщика услуг.

- 1. Откройте страницу входа в аккаунт Google 🗹 .
- 2. Нажмите Создать аккаунт.
- 3. Введите свое имя.
- 4. Укажите имя пользователя в соответствующем поле.
- 5. Введите пароль и подтвердите его.
- 6. Нажмите Далее.
  - Добавьте и подтвердите номер телефона (необязательно).
- 7. Нажмите Далее.

# Дополнительные функции аккаунта Google

|          |          | ۵ 🗉       |
|----------|----------|-----------|
|          |          | <b>Q</b>  |
| Аккаунт  | Мой бизн | Карты     |
|          |          | M         |
| YouTube  | Play     | Почта     |
| 8        |          | 31        |
| Контакты | Диск     | Календарь |
| GX       | 2        | 6         |
| Переводч | Фото     | Покупки   |
| G        |          | 0         |

| Документ | Таблицы   | Презента  |
|----------|-----------|-----------|
| 8        | 9         | Q.        |
| Blogger  | Hangouts  | Google Ke |
| 4        | -         |           |
| Jamboard | Класс     | Планета   |
| G        |           | ٨         |
| Подборки | Google Ис | Google Pe |
| die.     |           |           |

Google Класс

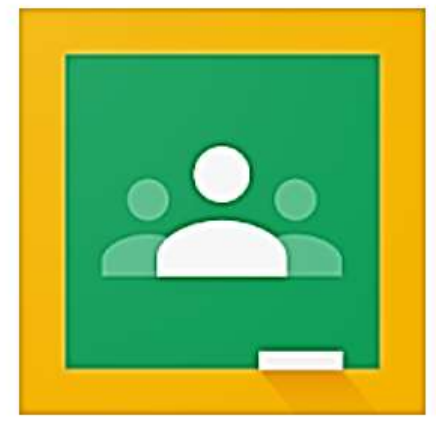

#### Google Classroom

Google LLC Образование

★ ★ ★ ★ ★ 437 258 💄

Оприложение совместимо со всеми вашими устройствами.

Установлено

#### Как установить приложение Google Класс

3+

https://support.google.com/edu/classroom/answer/6118412

#### Ссылка на установку приложения:

https://play.google.com/store/apps/details?id=com.google.android.apps.classroom&hl=ru

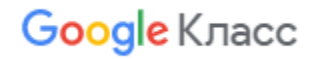

## Приложения

Чтобы пользоваться всеми функциями Класса, необходимо установить приложения "Google Документы", "Google Таблицы" и "Google Презентации".

Чтобы создавать видеовстречи для курсов и присоединяться к ним, рекомендуем установить приложение Google Meet. Его можно скачать в Google Play (Android) и Apple App Store (iOS).

## Установка приложений для Android

- Google Документы
- <u>Google Таблицы</u>
- Google Презентации
- Google Meet

## Установка приложений для iOS

Google Документы Google Таблицы Google Презентации Google Meet

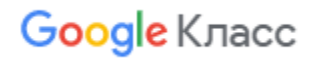

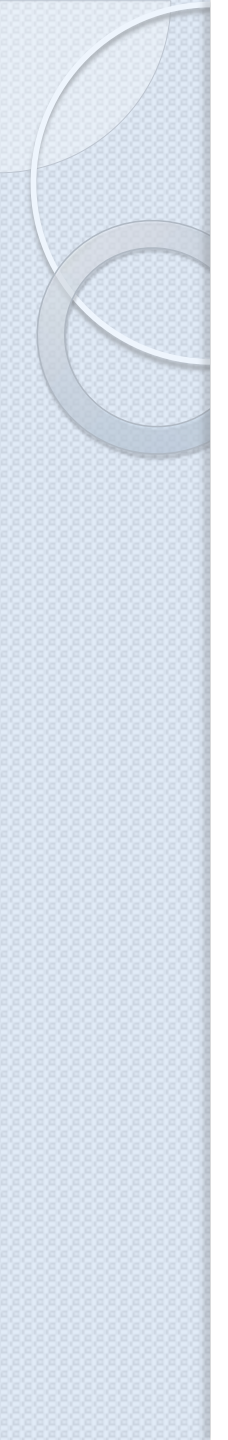

## Преимущества Google Класса

- простая настройка;
- экономия времени;
- удобная организация;
- быстрая коммуникация;
- безопасность и доступность.

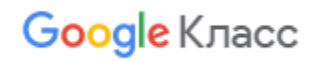

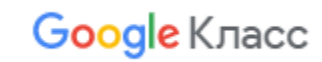

- требуется доступ к аккаунтам.
- требуется доступ к памяти;
- требуется доступ к камере;

## Разрешения Google Класса

## Поддерживаемые браузеры и устройства Google Класса

Для работы с веб-версией Класса на компьютере можно использовать любой браузер, например Chrome, Firefox, Internet Explorer или Safari. Класс поддерживает новые версии основных браузеров по мере их выпуска.

https://support.google.com/edu/classroom/answer/6118412

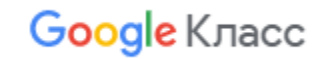

Для создания курса нажимаем + и Создать курс. Здесь же можно присоединиться к готовому курсу.

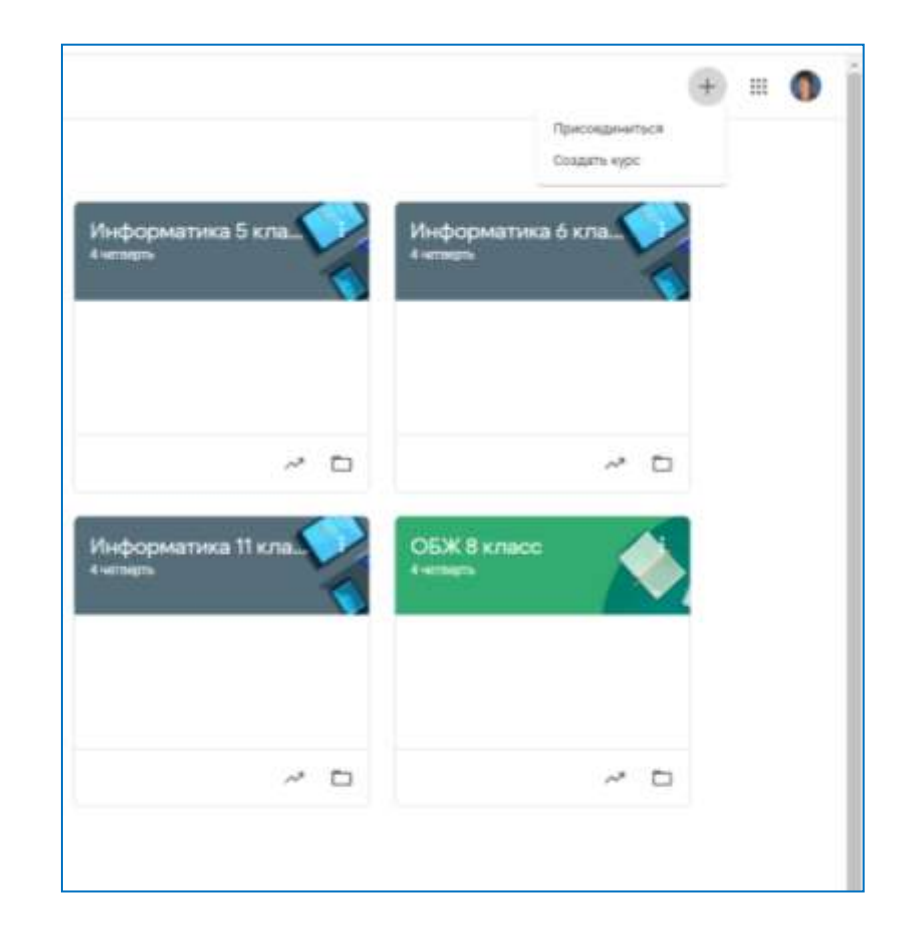

## Далее заполняем необходимые поля и нажимаем Создать

| Создать курс   | :               |  |        |        |
|----------------|-----------------|--|--------|--------|
| Название курса | а (обязательно) |  |        |        |
| Раздел         |                 |  |        |        |
| Предмет        |                 |  |        |        |
| Аудитория      |                 |  |        |        |
|                |                 |  | Отмена | Создат |

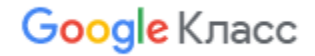

## Нажав на Выбор темы, открывается Галерея, в которой можно выбрать обложку Курса

Галерея

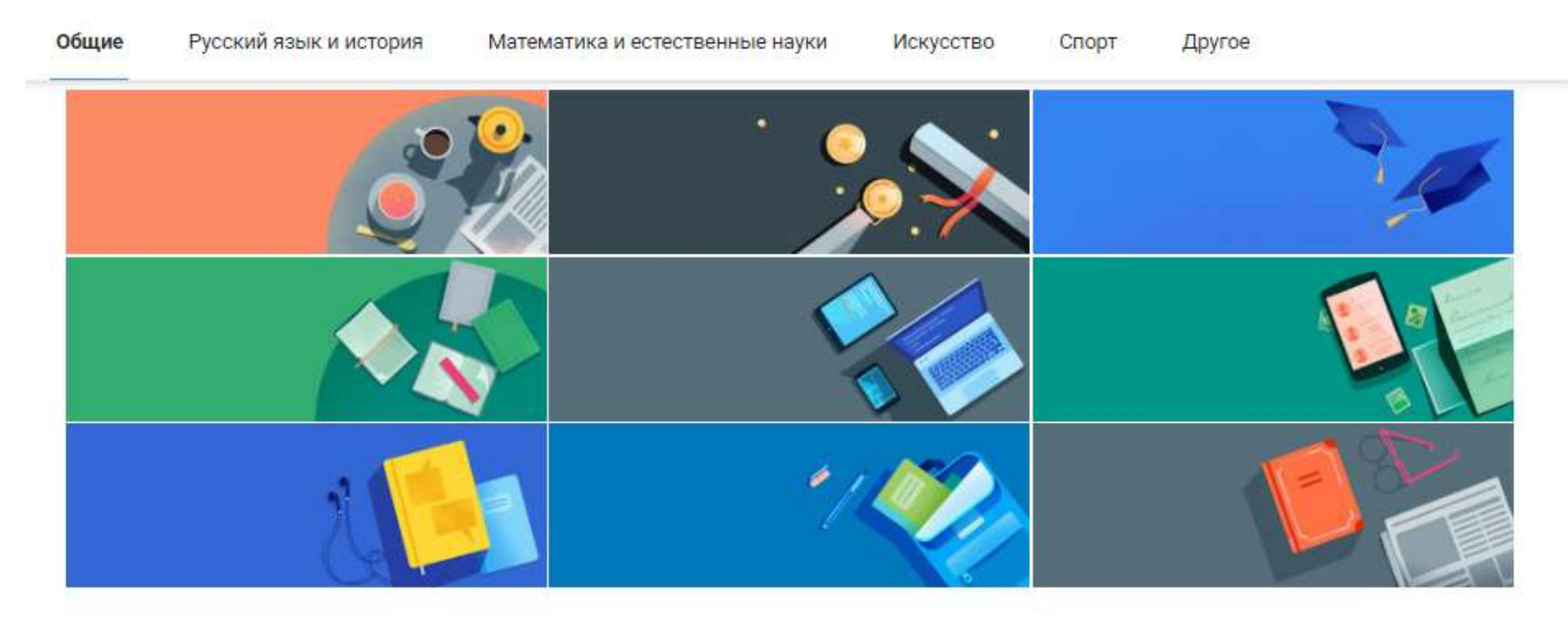

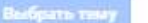

Отмена

Google Класс

×

Google Класс

## Организация работы Google Класса

# Были созданы курсы – классы для каждой параллели по предметам

| = 1 | Gen | ala | V.  | 200   |
|-----|-----|-----|-----|-------|
| =   | 000 | gie | 6,0 | IBCG: |

| Математика 5 Б класт 1 | Математика 6 В класс<br>Антика   | Алгебра 7 В класс   | Геометрия 7 В класс<br>«клють         | Информатика 5 кла. | Информатика 6 кла<br>44/78/075 |
|------------------------|----------------------------------|---------------------|---------------------------------------|--------------------|--------------------------------|
| Информатика 7 кла      | Информатика 8 классор<br>«итмот» | Информатика 9 класс | ~ □<br>Информатика 10 кла<br>44798078 | информатика 11 кла | ✓ □ ОБЖ 8 класс<br>44mm        |
| обЖ 9 классы<br>накары | обж 10 класс<br>Чепарть          | OEX:11xnacc         | ~ 0                                   | ~ □                | ~ □                            |
| 0 ~ D                  | ~ □                              | × D                 |                                       |                    | Google Класс                   |

## Как попасть в свой класс

| Информат<br>4 четверть<br>код курса byph52z []        | ика 5 классы<br>~                       |                            |   | Выбрать<br>Загрузить | тему<br>фото |
|-------------------------------------------------------|-----------------------------------------|----------------------------|---|----------------------|--------------|
| Предстоящие<br>Ничего сдавать не нужно<br>Все задания |                                         |                            | × | 10 апреля            |              |
|                                                       | рурп<br>Информатика 5 классы 4 четверть | <b>Б</b> Хопировать ссылку | 0 | естация для 5 кл     | :            |

## Беседы для каждого класса в Контакте (vk.com) для обратной связи

#### Беседы

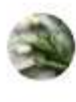

6 Б информатика 20-21

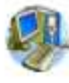

6 А информатика 20-21

#### Беседы

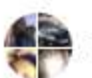

7 В алгебра, геометрия и информатика 20-21

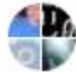

7 Б информатика 20-21

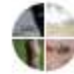

7 А информатика 20-21

#### Беседы

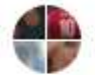

8 В алгебра, геометрия, информатика и ОБЖ 20-21

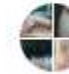

8 А информатика и ОБЖ 20-21

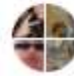

8 Бинформатика и ОБЖ 20-21

Беседы

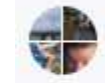

9 А информатика и ОБЖ 20-21

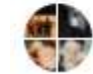

Э Б информатика и ОБЖ 20-21

В класс «Информатика 5 класс» присоединились все учащиеся 5-х классов. Аналогично все остальные учащиеся

| Ниформатела 5 классы<br>Антлекта | Лента Задания Пользователи Оценки |               |  |  |  |  |
|----------------------------------|-----------------------------------|---------------|--|--|--|--|
|                                  | Преподаватели                     | 2*            |  |  |  |  |
|                                  | Маринна Егорован                  |               |  |  |  |  |
|                                  | Учащиеся                          | Ай учащиеся 🐉 |  |  |  |  |
|                                  | D Basicinas -                     | Ąz            |  |  |  |  |
|                                  | 🗋 😩 Андреева Алёна                | 1             |  |  |  |  |
|                                  | 🔲 😩 Вероника Андреева             | I.            |  |  |  |  |
|                                  | 🔲 🌘 Влад Бадония                  | I             |  |  |  |  |
|                                  | Утыяна Броннякова                 | 1             |  |  |  |  |
|                                  | 🔲 😩 Яна Брюханова                 | I.            |  |  |  |  |
|                                  | Ex-stalk Barlepink Padveskon      | I             |  |  |  |  |
|                                  | 🔲 🌑 Меша Гоголадзе                | 1             |  |  |  |  |
|                                  | 🔲 🛞 Евгений Громов                | Ĩ.            |  |  |  |  |
|                                  | 🗋 😩 Маринна Груздова              | Google Кл     |  |  |  |  |

## Создавались задания к урокам

 $\equiv$ 

4 четверть

Информатика 5 классы Лента Задания Попьзователи OLIGHKM 🛅 Google Календарь 🛅 Палка курса на Диске + Создать Бсе темы 1 урок (9 апреля) 1 1 урок (9 апреля) 1 Пояснение к уроку 9 апреля Срок сдачи: 16 апр. e 2 ypox (16 anpenni) 3 урок (23 апреля) 2. Новая тема Срок сдачи: 16 епр. 4 ypox (30 anpenn) 3. Интерактивные задания Срок едачи: 16 апр. 4. Письменная работа Срок сдачи: 16 впр. 2 урок (16 апреля) ÷ Пояснение к уроку 16 апреля Срон сдачи: 23 апр., 08:00 3 урок (23 апреля) 1 Промежуточная аттестация для 5 классов Срок сдачи: 30 апр., 12:00 4 урок (30 апреля) ÷ Пояснение к урску 30 апреля Срок сдачи: 10 мая, 12:00

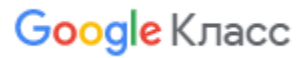

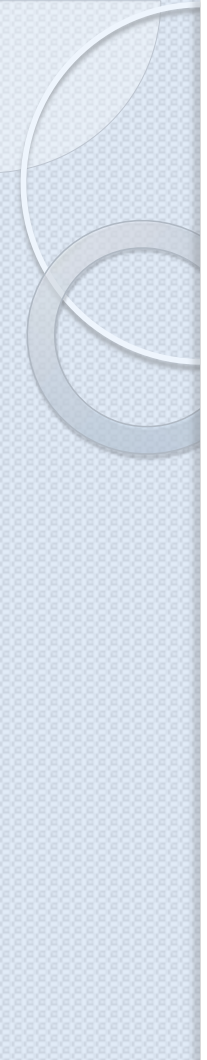

#### 1 урок (9 апреля)

| 1 Пояснение к уроку    | у 9 апреля | Срок сдачи; 16 апр. |
|------------------------|------------|---------------------|
| 🗐 2. Новая тема        |            | Срок сдачи: 16 апр. |
| 3. Интерактивные за    | адания     | Срок сдачи: 16 апр. |
| (2) 4. Письменная рабо | ота        | Срок сдачи: 16 апр. |

# Первые уроки в каждой параллели состояли из нескольких пунктов, потом писала только пояснение к уроку и добавляла все необходимые ссылки.

4 урок (30 апреля)

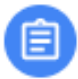

Пояснение к уроку 30 апреля

Срок сдачи: 10 мая, 12:00

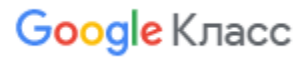

### Все необходимые презентации к уроку размещались на Google диске 4 урок (30 апреля) :

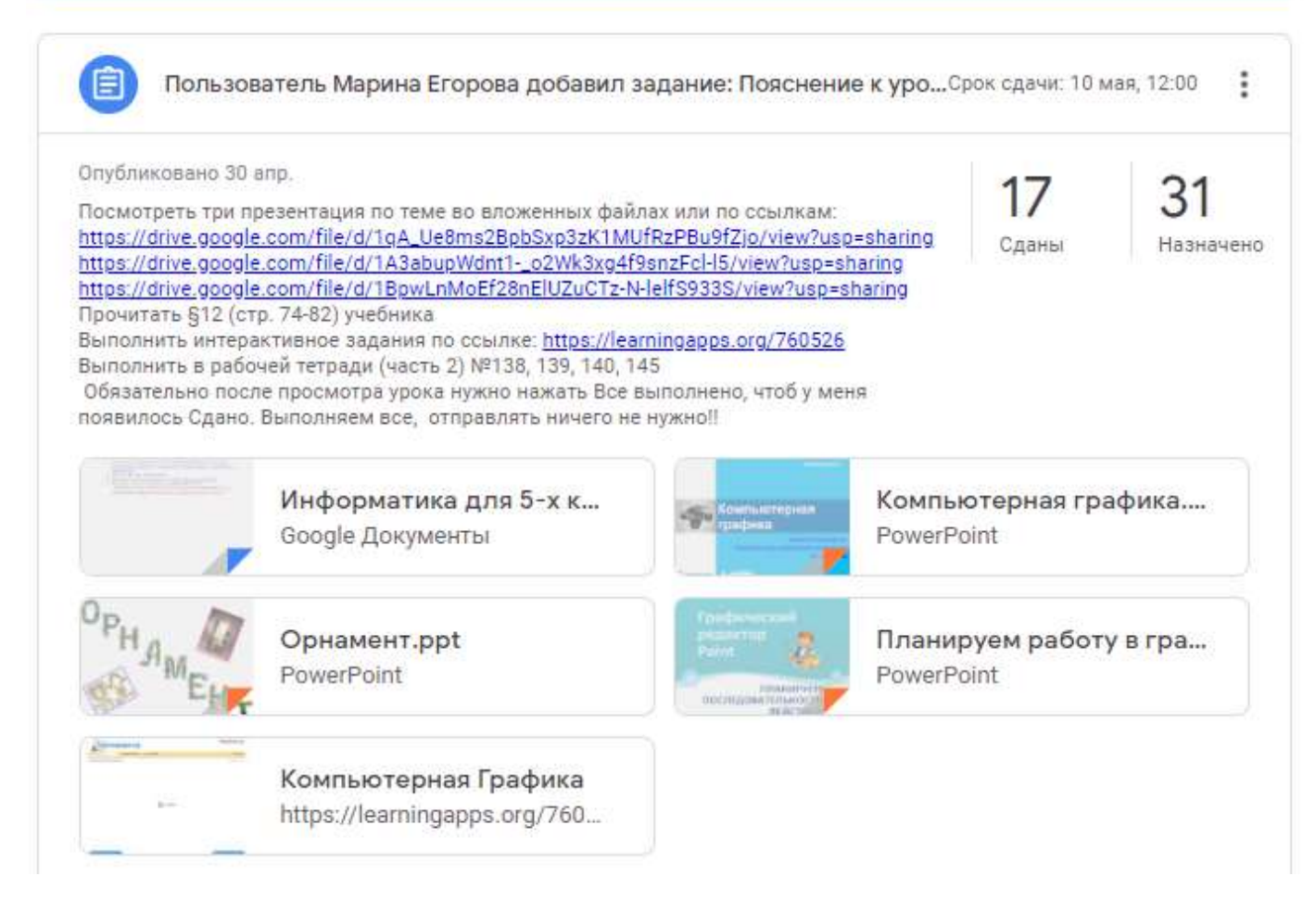

#### Информатика для 5-х классов 1 урок (9 апреля)

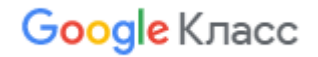

#### Темы урока "Текстовая информация. Представление информации в форме таблиц"

(проходим две темы так как мы немного отстали. проходим весь теоретический материал,

#### потом в школе будем работать только на компьютерах)

- Посмотреть презентации и другие документы по темам. Презентацию "Представление информации в форме таблиц" смотрим последней.
- Прочитать § 8 и 9 (стр 55-68) учебника
- Ознакомиться с интерактивными заданиями и выполнить, что требуется в ходе задания (задание нельзя остановить, смотрим и выполняем, пока не закончится). Может не у всех откроются (постарайтесь открыть)
- Выполнить задания № 102, 103 (объяснение в презентации "Цепочка слов"), 104, 112, 116, 120, 121, 122.
- Прислать мне в личном сообщении ВКонтакте фотографии решенных номеров 104, 120 и 121 (в 120 и 121 только таблицы).

Все проверю и поставлю оценку. Отправляем и ждем, если я не ответила это не значит, что я не получила. Обязательно все открою проверю и напишу вам какая оценка. Оценку | поставите сами себе в тетрадь и в дневник за 9 апреля.

Все о чем здесь написано вы найдете в заданиях 1 урока (9 апреля)

# 1 урок (9 апреля) 1 Пояснение к уроку 9 апреля 2. Новая тема 3. Интерактивные задания 4. Письменная работа

Заданий много, так как это не онлайн-урок, а дистанционный, выполняем задания с перерывами, поработали, отдыхаем! Задания выполняем согласно номеров 1, 2 и т. д. по порядку. Если что-то не понятно, пишем в беседу. После каждого задания нажимаем Выполнено. Если тест или вопросы то нажимаем отправить. Если не нажмете, то я не увижу выполнялось ли вами задание. Будьте внимательны при выполнении тестов и вопросов, есть только одна попытка! За каждый урок (их будет четыре в апреле) будет оценка. Каждый урок будет доступен 8 дней (то есть с 9 апреля по 17 апреля), потом доступ закроется и тем кто не прошел придется проситься на отработку или оценка 2. Все свои действия вы сможете увидеть, у меня они тоже отображаются. Дистанционно проходим все темы и работаем в рабочей тетради (ТПО) 2 часть, когда выйдем в школу на учебу будем работать на компьютерах. Всем удачи в прохождении уроков!

#### https://docs.google.com/document/d/IQvhXrLqzrj2t4Z9uGguG95oOVs\_ILUfoPsBIBhaGPe0/edit

## Как создать задание

|    | Лента                 | Задания | Польз | ователи    | Оценки   |                      |
|----|-----------------------|---------|-------|------------|----------|----------------------|
| +  | Создать               |         | Ē     | Google Кал | ендарь [ | Папка курса на Диске |
| +  | Создать               |         |       |            |          |                      |
| Ē  | Задание               |         |       |            |          |                      |
| Ê  | Задание с тестом      |         |       |            |          |                      |
| 2  | Вопрос                |         |       |            |          |                      |
|    | Материал              |         |       |            |          |                      |
| 11 | Использовать повторно |         |       |            |          |                      |
| ₿  | Тема                  |         |       |            |          |                      |

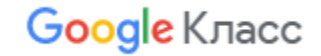

#### Google Класс

## Создание задания

| < | Задание             |                                                                   | Создать задани                       | ie 🔻   |
|---|---------------------|-------------------------------------------------------------------|--------------------------------------|--------|
| 1 | Название            |                                                                   | Для кого                             |        |
|   |                     |                                                                   | Алгебра 7 В 👻 Все учащи              | иеся 🔻 |
| Ŧ | Инструкции (необяз  | ательно)                                                          | Баллы                                |        |
|   |                     |                                                                   | 100 💌                                |        |
|   |                     |                                                                   | Срок сдачи                           |        |
|   | 🛛 Добавить 🕂        | Создать                                                           | Срок сдачи не за <mark>д</mark> ан   | -      |
| 1 | 0 Добавить          | + Создать                                                         | Тема                                 |        |
|   | A Google Диск       | Документы                                                         | Без темы                             | *      |
|   | со Ссылка<br>D Файл | <ul> <li>Презентации</li> <li>Таблицы</li> <li>Рисунки</li> </ul> | Критерий оценки<br>+ Критерий оценки |        |
|   | YouTube             | Формы                                                             | Можно создавать за                   | лания  |

отложенным стартом

## Календарь Google

=

🐻 Календарь

Сегодня

< > Апрель 2020

۹ (۵)

| + Создать                     |              | 8C<br>29                            | ПН<br>30                                           | 87<br>31                                          | CP<br>1 anp                                                                                    | чт<br>2                                                                                   | пт<br>3                                                 |    |
|-------------------------------|--------------|-------------------------------------|----------------------------------------------------|---------------------------------------------------|------------------------------------------------------------------------------------------------|-------------------------------------------------------------------------------------------|---------------------------------------------------------|----|
|                               |              | Non-Working Day (COVID-11)          | Non-Working Day (COVID-19)                         | Non-Working Day (COVID-19)                        | Non-Working Day (D0910-19)                                                                     | Non-Working Day (COVID-19)                                                                | Non-Working Day (COVID-19)                              | I  |
| Апрель 2020<br>вс пы вк ср чи | < ><br>n+ c6 |                                     |                                                    |                                                   |                                                                                                |                                                                                           |                                                         |    |
|                               | . a a        |                                     |                                                    |                                                   |                                                                                                |                                                                                           |                                                         |    |
| 3 8 7 8 9                     | 10 11        | 1021                                | 1 42.7                                             | (12)                                              | 1.1.1.1.1.1.1.1.1.1.1.1.1.1.1.1.1.1.1.1.                                                       | 05                                                                                        | 1227/                                                   | ŧ  |
| 12 13 14 15 14                | 17 18        | 5                                   |                                                    | 1                                                 | 1                                                                                              | ,                                                                                         | 10                                                      | l, |
| 19 20 21 22 23                | 24 25        | Non-Wotking Dity (COVID-T3)         | Non-Working Day (COVID-39)                         | Non-Working Dvy (COVID-14)                        | Not-Working Day (EOVID-19)                                                                     | Non-Working Dxy (COVID-11)                                                                | Mon-Wronking Duly (COVID-11)                            | ł  |
| 28 27 28 29 30                | 1 2          |                                     |                                                    |                                                   |                                                                                                |                                                                                           | e 11.5dPM Borgoots: 4. Drtterture sa t                  |    |
| 3 4 5 8 2                     |              |                                     |                                                    |                                                   |                                                                                                |                                                                                           | <ul> <li>11.50РМ задание. 1. Полснение и у</li> </ul>   |    |
|                               |              |                                     |                                                    |                                                   |                                                                                                |                                                                                           | е 11.50РШ задание 2. мовая тема                         |    |
| 2 Поиск людей                 |              |                                     |                                                    |                                                   |                                                                                                |                                                                                           | <ul> <li>эторым задание в порасотать в</li> </ul>       |    |
|                               |              | 12                                  | 13                                                 | 14                                                | 15                                                                                             | 16                                                                                        | 17                                                      | î  |
| Мои календари                 | ^            | Non-Working Day (COVID-19)          | Задание 1. Поконния в уроку                        | Non-Working Day (COVID-19)                        | Задание: 1. Пояснение к уроку                                                                  | Assignment 1 Rospenses a ypoxy \$1                                                        | Assignment Renovement ypoky 10 a                        | Ì  |
| Марина Егорова                | 8            |                                     | Sagarme 2. Douter credenter o alars                |                                                   | Задание 2. Посмотреть признитаци                                                               | Assignment 2. Honse Tease                                                                 | [Задзние Понснении в урску 9 атры)                      | ĺ  |
| Apreles 70 ups                | on A upon    |                                     | Задание 3. Вопросы к 1 уроку                       |                                                   | Задание З. Работани с интерактира                                                              | Assignment 3. Интеративные зада                                                           | Assignment Rosciense x spoxy 10 a                       |    |
| Anicopa / 6 kna               | 0044618      |                                     | Задание 1. Почемение в уроку                       |                                                   | Задачие 4. Полотичем задачие в р                                                               | Азвідплині 4. Письменных работа                                                           | Non-Working Day (COVID-19)                              |    |
| Геометрия 7 В к               | ласс 4 че_   |                                     | Ещё 3                                              |                                                   | Euje 2                                                                                         | Eugo S                                                                                    |                                                         |    |
| 🛃 Дни рождения                |              |                                     |                                                    |                                                   | All ac                                                                                         | 210.5                                                                                     | 96240                                                   | ļ  |
| 🔽 Задачи                      |              | 19                                  | 29                                                 | 21                                                | 22                                                                                             | 23                                                                                        | 24                                                      | L  |
| -                             |              | Sogame Docorous a poors 13 are-     | Non-Working Day (COVID-19)                         | Non-Working Day (COVID-19)                        | Non-Working Day (COVID-19)                                                                     | hon-Working Day (COVID-19)                                                                | Non-Working Day (COVID-19)                              | ļ  |
| информатика п                 | 0 KRacc 4    | Аззідпячені: Пояснение к уроку 13 а | <ul> <li>2Ph1 Конференция Zoom Марина E</li> </ul> | • 7.50АМ Задание. Пояснению к урск                | <ul> <li>7.50AM Assignment: Поеснение к у</li> </ul>                                           | <ul> <li>7.59AM Assignment: Поконение к у</li> </ul>                                      | e 7.55AM Assignment: Doecwenerey y                      |    |
| Информатика 1                 | 1 класс 4    | Non-Writking Day (COVID-19)         | <ul> <li>9PM Kondependen Zoom Mapenia E</li> </ul> |                                                   | <ul> <li>12РЫ Алтебра Марина Евтеньевна</li> </ul>                                             | <ul> <li>7.594M Baganne: Flonchenne s pptr</li> </ul>                                     | <ul> <li>7.354// Assignment: Floncworke is y</li> </ul> |    |
| 🛃 Информатика 5               | юлассы _     |                                     |                                                    |                                                   |                                                                                                | <ul> <li>7:59AM Assignment: Dunchenne n.y</li> </ul>                                      |                                                         |    |
| 🛃 Информатика б               | классы       |                                     |                                                    |                                                   |                                                                                                |                                                                                           |                                                         |    |
| 🔯 Информатика 7               | классы       | 26                                  | 27                                                 | 28                                                | 29                                                                                             | 30                                                                                        | 1 Mas                                                   | Ī  |
| Информатика 8                 | класс 4      | Nun-Windowg Day (COVID-19)          | Non-Working Day (COVID-19)                         | Non-Working Day (COVID-19)                        | Non-Working Day (COVID-19)                                                                     | Non-Warking Day (COVID-19)                                                                | Праздния Весны и Труда                                  |    |
| Информатика 9                 | класс 4      |                                     |                                                    | <ul> <li>T1 59AM Assignment Rpowewyrow</li> </ul> | <ul> <li>11 STAM Baganine: Променуточная</li> <li>11 STAM Assignment: Променуточная</li> </ul> | <ul> <li>11.55AM Saganne: Променуточкая</li> <li>11.55AM Assignment Променуточ</li> </ul> |                                                         |    |
| Математика 5 Б                | класс 4 _    |                                     |                                                    |                                                   |                                                                                                | <ul> <li>11.594М Задание: Променуточная</li> </ul>                                        |                                                         |    |
| 🛃 Математика б В              | класс 4 _    |                                     |                                                    |                                                   |                                                                                                | Euge 14                                                                                   |                                                         |    |

## Календарь Google

< апр. 20 - апр. 26, 2020 > Все курсы 🔻 сб пн BT cp 4T **I**IT BC 21 20 22 23 24 25 26 Задание: Пояснение к Задание: Пояснение к Задание: Пояснение к Задание: Пояснение к Задание: Пояснение к уроку ОБЖ 17 апреля уроку 14 апреля уроку 15 апреля уроку 16 апреля уроку алгебры 20 апреля 08:00 08:00 08:00 08:00 12:00 Задание: Пояснение к Задание: Пояснение у Задание: Пояснение к уроку 17 апреля уроку 16 апреля уроку математики 21 08:00 08:00 апреля 12:00 Задание: Пояснение к уроку ОБЖ 16 апреля Задание: Пояснение у 08:00 уроку математики 20 апреля 12:00 Задание: Пояснение к уроку геометрии 21 апреля 12:00 Задание: Пояснение к уроку математики 21 апреля 12:00 Задание: Пояснение к уроку математики 20 апреля 12:00 Google Класс

## На обложках курсов отображаются количество обучающихся и задания со сроками сдачи

#### ≡ Google Класс

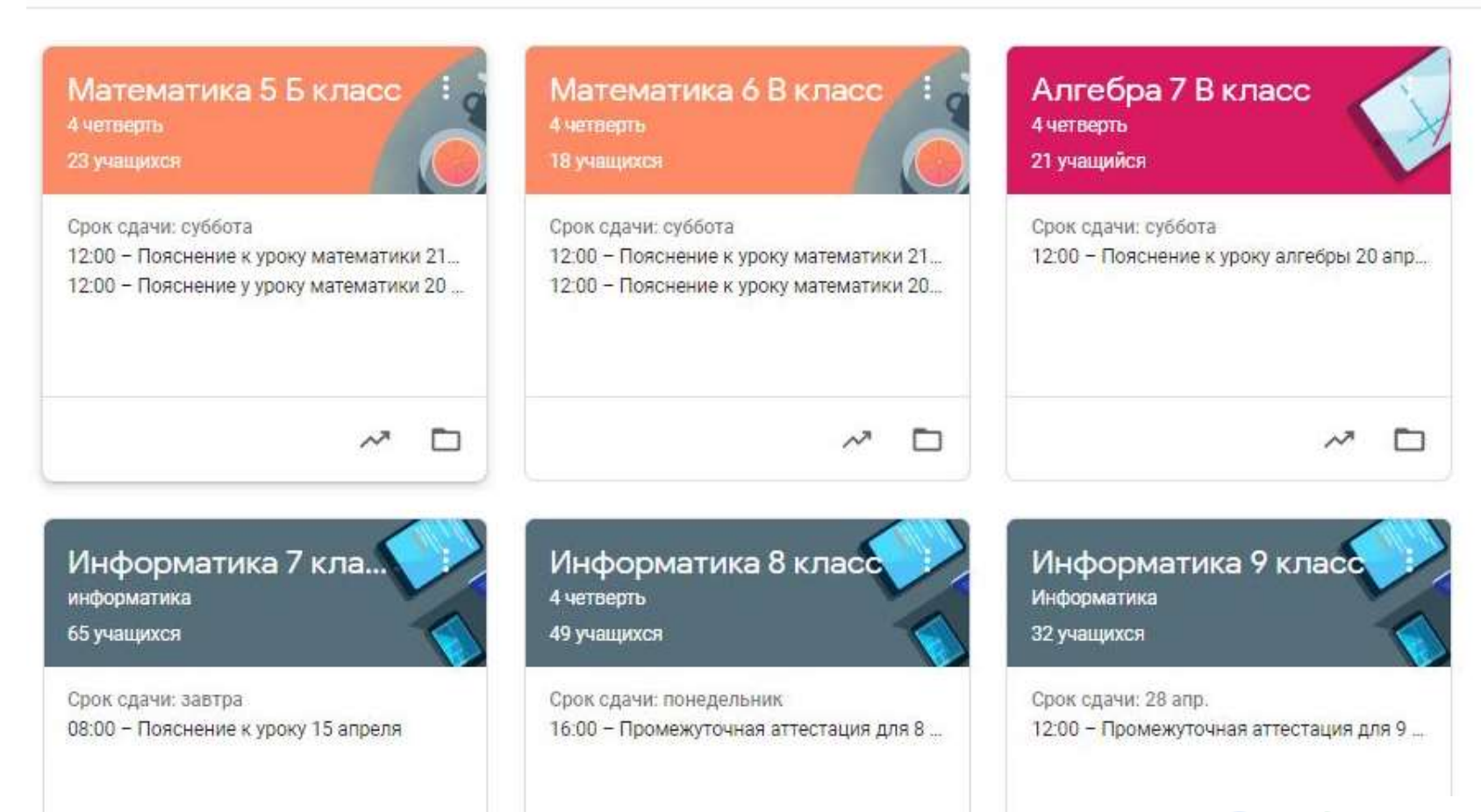

Создать Можно выдавать задания обучающимся заранее на всю неделю

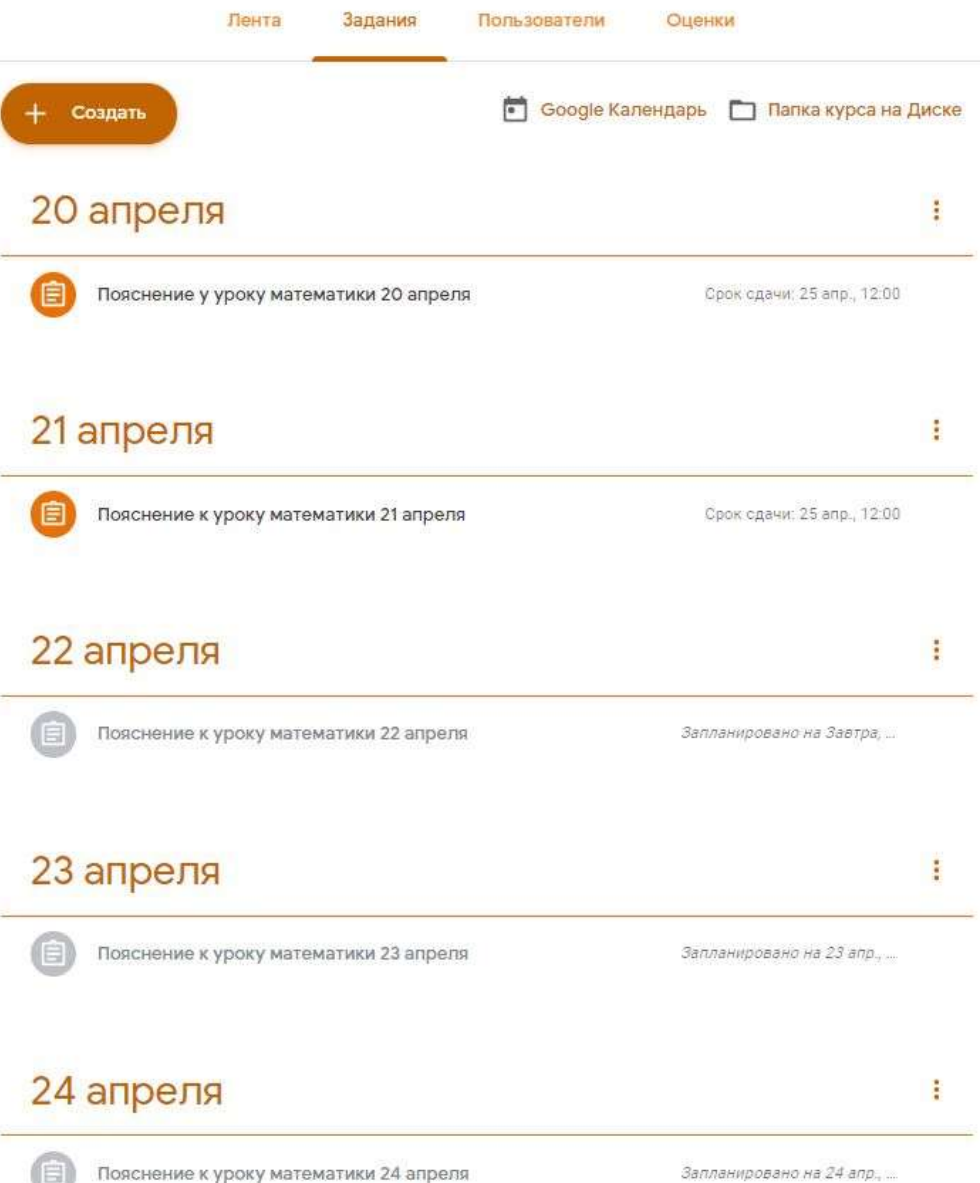

# Все уроки сохраняются на Google диске

|     | Диск                             | Q Поиск на Диске -                                                                                            |
|-----|----------------------------------|----------------------------------------------------------------------------------------------------|
| +   | Создать                          | Мой диск > Classroom - 🚢                                                                                      |
| • 🗠 | Мой диск                         | Папки                                                                                                    |
| •   | Компьютеры                       | Алгебра 7 В класс 4 четве Геометрия 7 В класс 4 чет Информатика 5 классы 4                                    |
| 2   | Доступные мне                    |                                                                                                    |
| J   | Недавние                         | Информатика 9 классы Информатика 10 класс 4 Информатика 11 класс 4                                            |
| ☆   | Помеченные                       | <ul> <li>ОБЖ 9 классы 4 четверть</li> <li>ОБЖ 10 класс 4 четверть</li> <li>ОБЖ 11 класс 4 четверть</li> </ul> |
| Ū   | Корзина                          |                                                                                                    |
|     | Хранилище                        |                                                                                                    |
|     | Использовано 11,4 ГБ из<br>17 ГБ |                                                                                                    |

Купить больше места

# Все уроки сохраняются на Google диске

|                                                                                                    | 1.0                                                       |                                                                                                    |                         |                                           |                                                                                    |
|----------------------------------------------------------------------------------------------------|-----------------------------------------------------------|----------------------------------------------------------------------------------------------------|-------------------------|-------------------------------------------|------------------------------------------------------------------------------------|
| <ol> <li>1 Пояснение к уроку 9 ал.,</li> </ol>                                                                                                    | 2. Новая тема                                             | <ol> <li>4. Письменная работа</li> </ol>                                                                                                    | Пояснаям к уроку 16 апр | Пояснение к уроку 30 апр                  | Промежуточная аттестац                                                             |
| ากสึกษ                                                                                                    |                                                           |                                                                                                    |                         |                                           |                                                                                    |
|                                                                                                    | 0                                                         | 0                                                                                                    | 0                       | 0                                         | 0                                                                                  |
| 5 Kinace VHCT gdf                                                                                                    | <ul> <li>Анамация комбанация кл</li> </ul>                | Анимации колирование и                                                                                                    | Анямация пояск фразы в  | <ul> <li>Анимации правмы работ</li> </ul> | <ul> <li>Игра поиск фразы в текст.</li> </ul>                                      |
| Programming and the second second sec |                                                           | <text></text>                                                                                                    |                         |                                           | Компьютерная<br>графика<br>Селетоние селетоние<br>Балагоние селетоние<br>Балагоние |
| Информатика для 5-х кла                                                                                                    | Информатика для 5-х кла                                   | Информатика для 5-х кла                                                                                                    | ИЛА по информатие 5 кл  | ила на информатике 5 кл                   | 📴 Компьютерная графика.pp                                                          |
| аглядные формы<br>редставления<br>нформации                                                                                                    | натично<br>Наглядные формы<br>представления<br>киформации | <b>Figure 1</b><br><b>Figure 1</b><br>The second second se | PHAME                   | Графический<br>редактор<br>Paint          |                                                                                    |

Лента

Задания

и Оценки

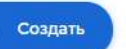

🛅 Google Календарь 📋 Папка курса на Диске

Пользователи

Оценки

Google Класс

## Во вкладке Оценки можно увидеть информацию о сдаче заданий каждым обучающимся по каждому уроку.

| = | Информатика 5 классы |
|---|----------------------|
|   | 4                    |

4 четверть

|   | Сортировать по фамилии 🛛 👻 | 10 мая<br>Пояснени<br>е к урок | 30 апр.<br>Промежу<br>точная<br>из 5 | 23 апр.<br>Пояснени<br>е к урок<br>из 5 | 16 апр.<br><b>2. Новая</b><br>тема | 16 апр.<br>1<br>Пояснен       | 16 апр.<br><b>4.</b><br>Письме | 16 апр.<br><b>3.</b><br>Интерак |
|---|----------------------------|--------------------------------|--------------------------------------|-----------------------------------------|------------------------------------|-------------------------------|--------------------------------|---------------------------------|
|   |                            |                                |                                      |                                         |                                    |                               |                                |                                 |
|   | данил назаров              | Сдано                          | 4                                    | 5                                       | Сдано                              | Сдано                         | Сдано                          | Сдано                           |
|   | кирилл назаров             | Сдано                          | 4                                    | 5                                       | Сдано                              | Сдано                         | Сдано                          | Сдано                           |
|   | Лиза Неведрова             | Сдано                          | 4                                    | 5                                       | Пропущен с                         | Пропущен с                    | Пропущен с                     | Пропущен с                      |
|   | Александр Немцев           | Сдано                          | 5                                    | из 5                                    | Сдано                              | ~                             | Сдано                          | Сдано                           |
|   | Ия Николаева               | Сдано                          | <b>4</b><br>Отправлено п             | Пропущен с                              | <b>Сдано</b><br>Сдано с опозд      | <b>Сдано</b><br>Сдано с опозд | <b>Сдано</b><br>Сдано с опозд  | Сдано<br>Сдано с опозд          |
| ۲ | Лёха Овчаров               | <b>Сдано</b><br>Сдано с опозд  | <b>5</b><br>Отправлено п             | из 5                                    | Сдано                              | Сдано                         | Сдано                          | Сдано                           |
|   |                            |                                |                                      |                                         |                                    |                               |                                |                                 |

#### Математика для 6 В класса (урок 13 апреля) Тема урока "Подобные слагаемые"

(ввиду того что многие не умеют нажимать Все выполнено или Сдано, в этом уроке только одно задание, в котором все объяснение и прикрепленные документы и ссылки)

- 1. Прочитать § 41 (стр. 224) учебника
- Посмотреть видео объяснение по теме <u>Подобные слагаемые. Математика 6 класс</u> РАСКРЫТИЕ СКОБОК и ПОДОБНЫЕ СЛАГАЕМЫЕ
- 3. Записать в тетради число (13.04.20.г) Выполнить письменно в тетради № 1281 (а-е два столбика), 1282 (а-е два столбика), 1283 (а-д первый столбик).
- Фото с решенными заданиями прикрепляем к уроку в своем аккаунте. Как это делается читаем по ссылке <u>Обмен материалами в Классе - Справка - Класс</u>.
   Это намного удобнее чем в контакте. Здесь я могу выделить не правильные решения и

написать вам комментарии и отправить оценку с комментариями.

Можно установить приложение на смартфон и прикреплять в приложении

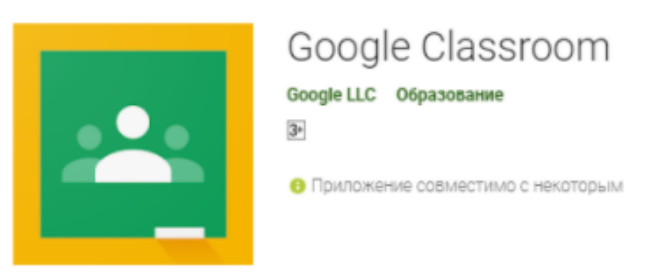

Обязательно после просмотра урока нужно нажать Все выполнено, чтоб у меня появилось Сдано. Например, по обж сдали мне учащиеся с прикрепленными ДЗ.

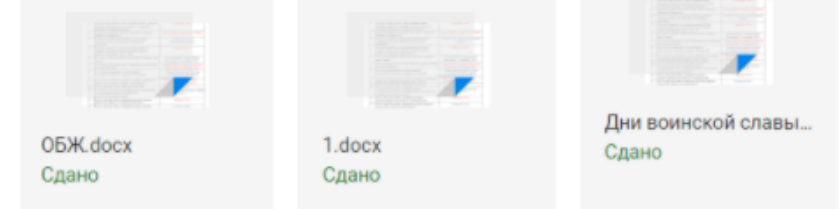

Кто все же будет отправлять домашние задания в Контакте останется без комментариев. Я просто буду писать отметку и все. Удалите всю историю переписки в личных сообщениях. Нужно чтоб было чисто. Начинаем новую неделю.

- Убедительно прошу делать фотографии не ночью и не на солнце (очень трудно проверять). Тетрадь лежит на столе и фото делаем сверху захватывая всю страницу или часть с нужными примерами.
- Все уроки будут появляться утром в день проведения урока и в субботу с 12.00 часов станут недоступны.
- Все домашние работы которые были отправлены после 12.00 ч в субботу не будут проверяться.

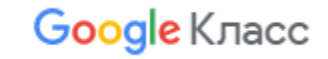

# Все прикрепленные файлы с домашними работами автоматически попадают на Google диск в папку урока

|                                                                                                    |                                                                                                    |                                                                                                    |                                                                                                    |                             | 1. Same 1. Same 1. Same 1. |   |
|----------------------------------------------------------------------------------------------------|----------------------------------------------------------------------------------------------------|----------------------------------------------------------------------------------------------------|----------------------------------------------------------------------------------------------------|-----------------------------|----------------------------|---|
| эй диск 💈 🚥 🗦 2 нада                                                                                                    | ля апреля > Пояснение к уро                                                                                                    | оку 13 апреля 👻 😐                                                                                                    |                                                                                                    |                             | E                          | 0 |
| ailmur.                                                                                                    |                                                                                                    |                                                                                                    |                                                                                                    |                             | Название 🕈                 |   |
|                                                                                                    |                                                                                                    | Anna Anna Anna Anna Anna Anna Anna Anna                                                                                                    | Anna an anna dealachadh<br>Anna<br>Anna<br>Anna Anna<br>Anna<br>Anna<br>Anna<br>Anna                                                                                                    |                             |                            |   |
| 20200413_205426.jpg                                                                                                    | 20200413_205437.399                                                                                                    | 586785929613 jpg                                                                                                    | 1586785956620.pg                                                                                                    | 📴 — Вова Жигарев - Пояснени | Пояснение к уроку 13 апр   |   |
| ne gener tenta                                                                                                    | in react<br>react<br>react<br>mat best as be detailed<br>and react<br>as react<br>as react<br>as react as react as detailed react<br>as detailed as the<br>association of the react<br>as detailed as the<br>association of the reaction of the<br>association of the reaction of the<br>association of the reaction of the<br>association of the reaction of the reac-<br>tion of the reaction of the reaction of the<br>association of the reaction of the reaction of the<br>association of the reaction of the reaction of the<br>association of the reaction of the reaction of the reac-<br>tion of the reaction of the reaction of the reaction of the reaction of the<br>association of the reaction of the reaction of the reaction of the<br>association of the reaction of the reaction of the reaction of the reaction of the<br>association of the reaction of the reaction of the reaction of the<br>association of the reaction of the reaction of the reaction of the reaction of the<br>association of the reaction of the reaction of the reaction of the reaction of the<br>association of the reaction of the reactio | Can be an information of the second second s | Land a series<br>and a series<br>and |                             | CSULTERS                   |   |
| Пояснение в уроку 13 анр                                                                                                    | . Пояснение к уроку 13 апр                                                                                                    | Полсонние к уроку 13 илр                                                                                                    | Попснение к уроку 13 апр                                                                                                    | Попознике к уроку 13 апр    | Поясниние в урону 15 апр   |   |
| All designed to an inter-<br>tion of the second second |                                                                                                    |                                                                                                    |                                                                                                    |                             |                            |   |
| and the second second second second                                                                                                    |                                                                                                    |                                                                                                    | - I she that the same time                                                                                                    | The statement of the steps  |                            |   |

# Страница с прикрепленными домашними заданиями к уроку

| ≡ | Алгебра 7 В класс<br>4 четверть |                          |                                  |                                 | Инструкции                       | Работы учащихся                  |                                  |
|---|---------------------------------|--------------------------|----------------------------------|---------------------------------|----------------------------------|----------------------------------|----------------------------------|
|   | Вернуть 🖸                       | 5 баллов 💌               |                                  |                                 |                                  |                                  |                                  |
|   | Все учащиеся                    | Â                        | Пояснение к уроку                | / алгебры 28 апреля             |                                  |                                  |                                  |
|   | Сортировать по статусу          |                          | 2 5 Назначено                    | <b>14</b><br>Поставлена оценка  |                                  |                                  |                                  |
|   | Сдано                           |                          | С оценкой 👻                      |                                 |                                  |                                  |                                  |
|   | Кристина Ковал                  | 3<br>Отправлено повторно | 🔹 sssywka :D                     | Denis Titov                     | C Anastasia<br>Koroleva          | 🧿 Game_ play                     | Улугбек<br>Алимахмадов           |
|   | Dima Morozov                    | из 5                     | the second                       |                                 |                                  | -                                |                                  |
|   | Назначено                       |                          | Прикреплено 2 файла<br>С оценкой | Прикреплено 5 файл<br>С оценкой | Прикреплено 2 файла<br>С оценкой | Прикреплено 4 файла<br>С оценкой | Пояснение к уроку а<br>С оценкой |
|   | 🚱 Варя Бартенева                | Пропущен срок сдачи      | Полина<br>Киселева               | Ангелина<br>Малашенкова         | 🐞 Алина Михалева                 | 🕘 Саша Подушкин                  | Алексей<br>Степенков             |
|   | Рустам Михалч                   | Пропущен срок сдачи      |                                  | manual                          |                                  | 1445<br>1445<br>1445             |                                  |
|   | 😰 касик неред                   | Пропущен срок сдачи      | Прикреплено 2 файла<br>С оценкой | Photo0626.jpg<br>С оценкой      | Нет прикрепленных<br>С оценкой   | Прикреплено 2 файла<br>С оценкой | Прикреплено 2 файла<br>С оценкой |
|   |                                 |                          |                                  |                                 |                                  |                                  |                                  |

# Если нажать на одну прикрепленную домашнюю работу

| Пояснение к уроку алгебры 28 ал | pena        | II 🕚                                                                                                    |
|---------------------------------|-------------|----------------------------------------------------------------------------------------------------|
| Capus Sanapida                  | 8/8 - C >   | (Internal)                                                                                                    |
|                                 | Alter (3.4) | Current Control of Control of Control o |
|                                 | - 9, +      |                                                                                                    |

#### Можно писать комментарии, выделив определенный фрагмент домашнего задания

| 5/693            |                   |                                          |
|------------------|-------------------|------------------------------------------|
| )侯*+3-2=4**      | S) 10,5 + 0,8, 19 |                                          |
| The Jam 1        | 3x # 170          |                                          |
| 15-11 A +3-8=0   | JO,55 + C1,25 = # |                                          |
| Et al m          | 3. 2.4 je         |                                          |
| 1/3x 4=0         | 1                 |                                          |
| 134 - 54 = +1 +3 | 0,52+52=7         | Марина Егорова                           |
| 651-19           | -27+3-=7          |                                          |
| x = 10 0 =       | 1-+               | Попъзователи с правом на просмото        |
| k=3              | 器+=+              | файла также увидят комментарии и советы. |
| 53-3=#           | +=2.45            | Добацить Отмена                          |
| 15-4 = 11        | X2 185            |                                          |

Справа видно, что в домашнем задании два прикрепленных файла, зафиксирована дата сдачи. Учитель выставляет оценку за задание, а также пишет, если нужно, личные комментарии. Оценка, комментарии отправляются обучающемуся в сообщении и выставляется в таблицу, после нажатия кнопки Опубликовать.

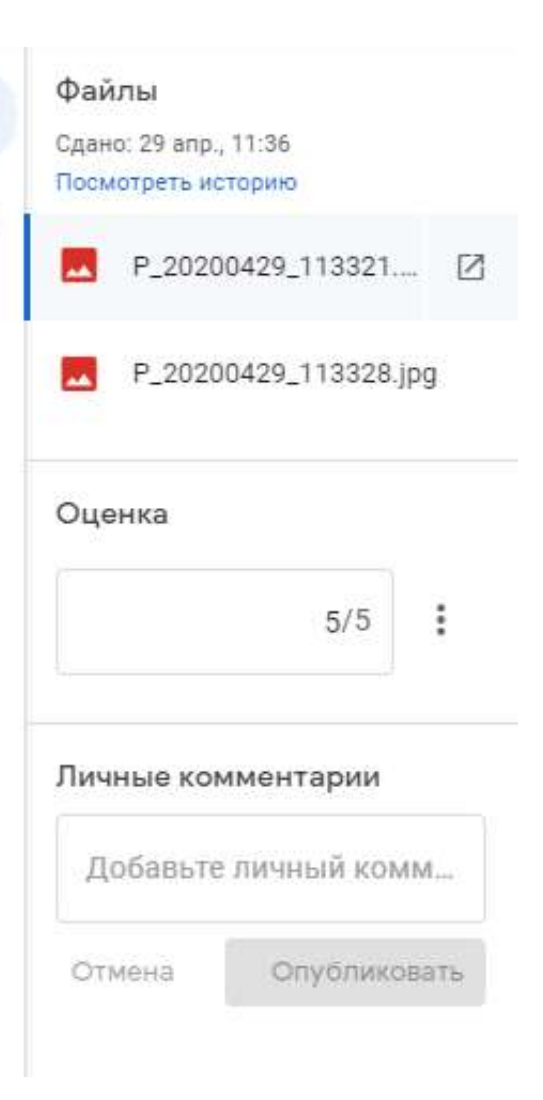

R

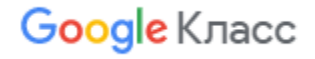

# Можно посмотреть прогресс каждого обучающегося, нажав на Фамилию

|   | Евгений Громов                                   |                |               |
|---|--------------------------------------------------|----------------|---------------|
|   | Название                                         | Срок сдачи     |               |
|   | Пояснение к уроку математики 21 апреля           | 25 anp., 12:00 | Назначено     |
| й | Пояснение у уроку математики 20 апреля 🛛 🗐 1 🔋 2 | 25 anp., 12:00 | <b>5</b> из 5 |

#### Фильтры

Сдано

Возвращено с оценкой

Пропущен срок сдачи

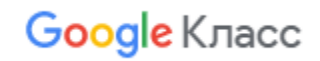

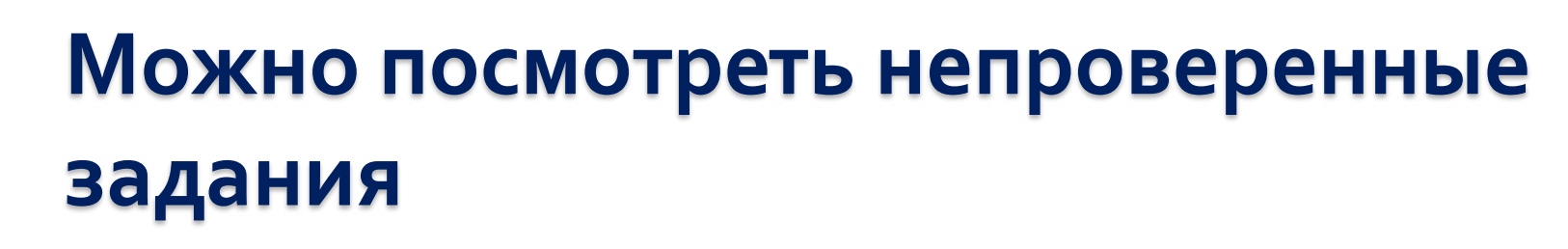

| Курсы                              | 19                                                                                                    |                                      | Мепроверенные задания                                                                                                    | Провер                                                                                                    | енные                                                                                                    |                                                                                                    |
|------------------------------------|----------------------------------------------------------------------------------------------------|--------------------------------------|----------------------------------------------------------------------------------------------------|----------------------------------------------------------------------------------------------------|----------------------------------------------------------------------------------------------------|----------------------------------------------------------------------------------------------------|
| Календарь                          |                                                                                                    | Bce                                  | курсы                                                                                                    |                                                                                                    |                                                                                                    |                                                                                                    |
| , которые я преподаю               |                                                                                                    |                                      |                                                                                                    |                                                                                                    |                                                                                                    |                                                                                                    |
| Непроверенные задания              |                                                                                                    | Срок                                 | сдачи не задан                                                                                                    |                                                                                                    |                                                                                                    | 2                                                                                                    |
| Математика 5 Б класс               |                                                                                                    | Текуц                                | цие задания                                                                                                    |                                                                                                    |                                                                                                    | 58                                                                                                    |
| 4 четверть                         |                                                                                                    | (                                    | Пояснение к уроку 30 апреля<br>Информатика 10 класс - Срок сдани: 10 мая                                                                                                    | 11<br>Contents                                                                                                    | 7<br>Hereauter                                                                                                    | 0<br>Bosenaureus                                                                                                    |
| Математика 6 В класс<br>4 четверть |                                                                                                    |                                      | 2000                                                                                                    |                                                                                                    | 1100-00 1010                                                                                                    |                                                                                                    |
| Алгебра 7 В класс                  |                                                                                                    |                                      | Пояснение к уроку 30 апреля<br>Информатика 5 классы - Срок сдачи: 10 мая                                                                                                    | 17<br>Сдяны                                                                                                    | 31<br>Назначено                                                                                                    | О<br>Возвращено                                                                                                    |
| 4 четверть                         |                                                                                                    | 0                                    | Пояснение к уроку 29 апреля                                                                                                    | 18                                                                                                    | 47                                                                                                    | 0                                                                                                    |
| Геометрия 7 В класс<br>4 четверть  |                                                                                                    |                                      | Информатика 7 классы - Срок сдачи: 10 мая                                                                                                    | Сданы                                                                                                    | Назначено                                                                                                    | Возвращено                                                                                                    |
| Информатика 5 классы               |                                                                                                    | 0                                    | Пояснение к уроку 28 апреля                                                                                                    | 15                                                                                                    | 33                                                                                                    | 0                                                                                                    |
| 4 четверть                         |                                                                                                    |                                      | информатика е классы - срок сдачис зо апр.                                                                                                    | Сданы                                                                                                    | Назначено                                                                                                    | Возкрацено                                                                                                    |
| Информатика 6 классы<br>4 четверть |                                                                                                    | (                                    | Пояснение к уроку 27 апреля<br>Информатика В класс - Срок сдачи: 30 впр.                                                                                                    | 12<br>Сданы                                                                                                    | 38<br>Назначено                                                                                                    | О<br>Бозвращено                                                                                                    |
| Информатика 7 классы<br>4 четверть |                                                                                                    | •                                    | Плапиение к уплизы элгеблы 20_30 элгеле                                                                                                    | •                                                                                                    | •                                                                                                    | 10                                                                                                    |
| Милленалика В иласе                |                                                                                                    |                                      | Алгебра 7 В класк - Срок сдачи: 30 апр.                                                                                                    | Сдано                                                                                                    | Назначено                                                                                                    | 12<br>Поставлена оценка                                                                                                    |
| 4 четверть                         |                                                                                                    | 0                                    | Пояснение к урокам математики 29 и 30 апр                                                                                                    | 1                                                                                                    | 7                                                                                                    | 15                                                                                                    |
| Информатика 9 класс<br>4 четверть  |                                                                                                    | •                                    | Математика 5.6 класс - Срок сдачи: 30 апр.                                                                                                    | Сдажо                                                                                                    | Назначено                                                                                                    | Поставлена оцен                                                                                                    |
| Информатика 10 класс               | -                                                                                                    | ()                                   | Пояснение к уроку математики 29-30 апре<br>Математика 5 В класо - Срок сдачи: 30 апр                                                                                                    | 0                                                                                                    | 8                                                                                                    | 11                                                                                                    |
| 4 четверть                         |                                                                                                    |                                      |                                                                                                    | - Mano                                                                                                    | rigang-tenu                                                                                                    | The latentia outers                                                                                                    |
| Информатика 11 класс<br>4 четверть |                                                                                                    | 0                                    | Пояснение к уроку математики 28 апреля<br>Математика 6 8 класс - Срок сдачи: 30 епр.                                                                                                    | О<br>Сдано                                                                                                    | 7<br>Назначено                                                                                                    | 12<br>Поставлена оценка                                                                                                    |
| ОБЖ 8 класс                        |                                                                                                    | 0                                    | Пояснение к уроку алгебры 28 апреля                                                                                                    | 2                                                                                                    | 5                                                                                                    | 14                                                                                                    |
|                                    | Курсы<br>Календарь<br>к. которые в препадаю<br>Непроверенные задания<br>Математика 5 Б класс<br>4 четеерь<br>Математика 6 В класс<br>4 четеерь<br>Алгебра 7 В класс<br>4 четеерь<br>Реометрия 7 В класс<br>4 четеерь<br>Информатика 5 классы<br>4 четеерь<br>Информатика 5 классы<br>4 четеерь<br>Информатика 7 классы<br>4 четеерь<br>Информатика 7 классы<br>4 четеерь<br>Информатика 8 класс<br>4 четеерь<br>Информатика 9 класс<br>4 четеерь<br>Информатика 9 класс<br>4 четеерь<br>Информатика 9 класс<br>4 четеерь | Курсы         51           Календарь | Календарь       Вее         Календарь       Все         к. которые в преподаю       Срок         Непроверенные задания       Срок         Математика 5 Б класс       Геоногрия 5 Б класс         Антебра 7 В класс       Геоногрия 7 В класс         4 четверть       Геоногрия 7 В класс         4 четверть       Геоногрия 7 В класс         4 четверть       Геоногрия 7 В класс         4 четверть       Геоногрия 7 В класс         4 четверть       Геоногрия 7 В класс         4 четверть       Геоногрия 7 В класс         4 четверть       Геоногрия 7 В класс         4 четверть       Геоногрия 7 В класс         4 четверть       Геоногрия 7 В класс         4 четверть       Геоногрия 7 В класс         4 четверть       Геоногрия 7 В класс         4 четверть       Геоногрия 7 В класс         Информатика 6 классы       Геоногрия 7 В класс         4 четверть       Геоногрия 7 В класс         Информатика 6 классы       Геоногрия 7 В класс         Информатика 7 классы       Геоногрия 7 В класс         Информатика 7 классы       Геоногрия 7 В класс         Информатика 7 класс       Геоногрия 7 В класс         Информатика 7 класс       Геоногрия 7 В класс | Kypcia       19       Interpreter particule statistical         Kanewgapia       Boe kypcia       Boe kypcia         Kanewgapia       Boe kypcia       Cpok cgawa ne saggawa         Herpoelepermue saggawa       Cpok cgawa ne saggawa         Marewarawa 5 6 knaoc       Image and the saggawa         Arrength       Image and the saggawa         Marewarawa 5 6 knaoc       Image and the saggawa         Arrength       Image and the saggawa         Arrength       Image and the saggawa         Marewarawa 5 knaoc       Image and the saggawa         Arrength       Image and the saggawa         Marewarawa 5 knaoc       Image and the saggawa         Arrength       Image and the saggawa         Image and the saggawa       Image and the saggawa         Marewara 7 knaoca       Image and the saggawa         Image and the saggaware and saggaware and sagg | Kanengapi       61       Teleposeperintee sugarium       Teleposeperintee sugarium         Kanengapi       Boe kypocii       •         k, kotopue si mpenogano       Cpox c.g.8-ut He saggarium       Cpox c.g.8-ut He saggarium         Matrewartixa 5 5 k.raboc       •       fill       Cpox c.g.8-ut He saggarium         Matrewartixa 5 5 k.raboc       •       fill       Tekyupite saggarium       fill         Anredpa 7 B.kraboc       •       fill       Toesceener ky typoxy 30 angeens       fill         Anredpa 7 B.kraboc       •       fill       Toesceener ky typoxy 30 angeens       fill         Anredpa 7 B.kraboc       •       fill       Toesceener ky typoxy 30 angeens       fill         Melophastrika 5 kraboc       •       fill       fill       fill       fill       fill         Muleophastrika 5 kraboc       •       fill       fill       fill       fill       fill       fill       fill         Muleophastrika 5 kraboc       •       fill       fill       fill       fill       fill       fill       fill         Muleophastrika 5 kraboc       •       fill       fill       fill       fill       fill       fill       fill       fill       fill       fill       fill       f | Курси         Сториналистика         Сториналистика         Посленние к уроку 30 апрела         Посленние к уроку 30 апрела         Посление к уроку 30 апрела         Посление к уроку 30 апрел |

## Можно посмотреть календарь

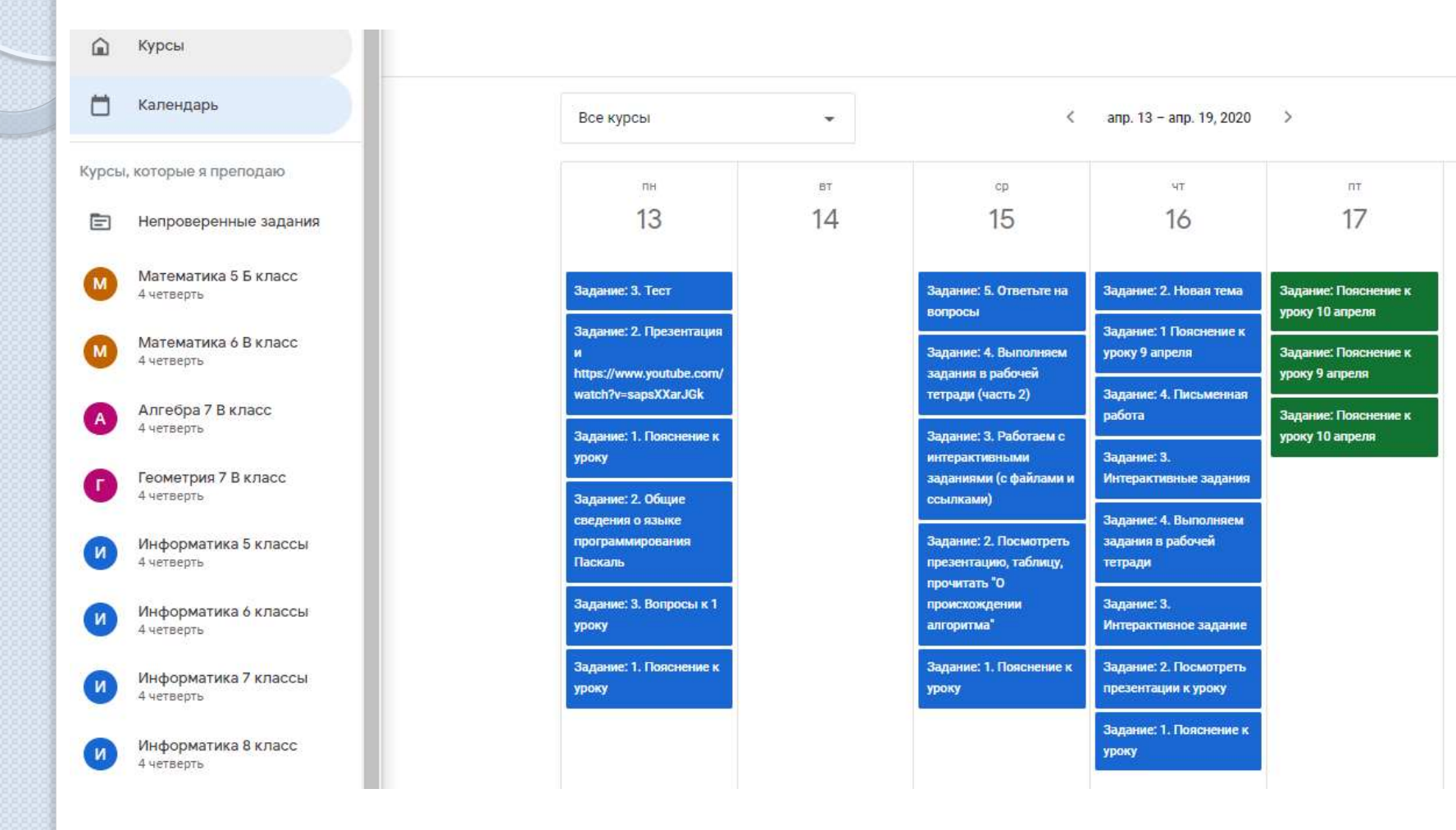

Для информирования о домашних заданиях использовались Google таблицы. Ссылка на таблицу прикреплялась на сайте школы, учитель самостоятельно добавлял актуальные домашние задания, чем облегчал работу администратору сайта

Домашние задания

на период дистанционного обучения

с 6 по 30 апреля 2020 года

- 2 А класс 13-17 апреля
- 2 Б класс 13-17 апреля, 20-24 апреля, 27-30 апреля
- 3 класс 13-17 апреля, 20-24 апреля, 27-30 апреля
- 4 А класс 13-17 апреля, 20-24 апреля, 27-30 апреля
- 4 Б класс 13-17 апреля, 20-24 апреля
- английский язык 5, 8-11 классы 13-17 апреля, 20-24 апреля, 27-30 апреля
- английский язык 2-7 классы 13-17 апреля, 20-24 апреля, 27-30 апреля
- английский язык 3, 6 а, 6 б, 7 б, 7 в классы, 20-30 апреля
- немецкий язык 5-11 классы 13-17 апреля, 20-24 апреля
- немецкий язык (второй иностранный) язык 5-6 классы 13-17 апреля, 20-24 апреля
- биология 8-11 классы
- биология 5-7 классы
- промежуточная аттестация по биологии 5 класс, 6 класс, 7 класс
- география 5-11 классы
- промежуточная аттестация по географии 5 класс, 6 класс, 7 класс, 8 класс, 9 класс, 10 класс, 11 класс
- русский язык и литература 6 А, 9 А, 10,11 классы 13-17 апреля, 20-24 апреля
- ИЗО 7 Б, 7 В классы
- ИЗО 2 класс, 3 класс, 4 класс, 5 класс, 6 класс, 7 класс, 8 класс (работы отправлять на e-mail ra1n2012@yandex.ru)
- история 6-11 классы
- история 5-9 классы 13-17 апреля, 20-24 апреля
- ИПКЗС
- обществознание 6-11 классы
- информатика 5-11 классы
- ОБЖ 8-11 классы
- математика 5 Б, 6 В классы
- алгебра, геометрия 7 В класс

## Таблица с домашними заданиями

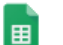

информатика домашние задания 🛛 🕁 🖂

Файл Правка Вид Вставка Формат Данные Инструменты Дополнения Справка Последнее изменение: 28 апреля

|   |   |                 | »                                       | .00 123 ₹   |                                                                                                    |                                                                     |                                                                                     |                                     |  |
|---|---|-----------------|-----------------------------------------|-------------|----------------------------------------------------------------------------------------------------|---------------------------------------------------------------------|-------------------------------------------------------------------------------------|-------------------------------------|--|
| Ŷ |   |                 |                                         |             |                                                                                                    |                                                                     |                                                                                     |                                     |  |
|   | Α | В               | С                                       | D           | E                                                                                                    | F                                                                   |                                                                                     |                                     |  |
|   |   |                 | Домашние зад                            | ания по ин  | форматике для 5-11 классов с 6 по 30 апреля 2020 года                                                       |                                                                     |                                                                                     |                                     |  |
|   |   |                 |                                         |             | в таблице домашние задания обновляются согласн                                                              | но расписанию уроков                                                |                                                                                     |                                     |  |
| 4 |   | Класс           | предмет                                 | Дата        | Домашнее задание                                                                                            | Обратная связь                                                      |                                                                                     |                                     |  |
|   | 1 |                 |                                         | 09.04       | § 8 и 9 (стр 55-68) учебника, РТ 104, 120 и 121                                                             | Google Classroom,                                                   |                                                                                     |                                     |  |
|   | 2 |                 |                                         | 16.04       | § 10 (стр 69-74) учебника, РТ 125, 126, 127, 128, 134 и<br>135. Подготовиться к ПА                          | BKoнтаке, Viber,<br>WhatsApp в личных                               |                                                                                     |                                     |  |
|   | 3 | э А, э Б        | информатика                             | 23.04       | Онлайн-тест в рамках промежуточной аттестации с<br>заполнением онлайн-формы ответов                         | сообщениях, по<br>e-mail mou2@bk.ru                                 |                                                                                     |                                     |  |
|   | 4 |                 |                                         | 30.04       | § 11 (стр 74-82) учебника, РТ 138, 139, 140, 145                                                            |                                                                     |                                                                                     |                                     |  |
|   | 1 |                 |                                         | 07.04       | § 14 (стр 100-103) учебника РТ № 161, 162, 163, 164                                                         | Google Classroom,                                                   |                                                                                     |                                     |  |
|   | 2 |                 | ( ) ( F ( P                             | (F ( P )    | 14.04                                                                                                    | § 15 (стр 103-108) учебника РТ № 172, 172, 174.<br>Подговиться к ПА | BKoнтаке, Viber,<br>WhatsApp в личных                                               |                                     |  |
| I | 3 | 0 А, 0 Б, 0 Б   | а в в в в в в в в в в в в в в в в в в в |             | Онлайн-тест в рамках промежуточной аттестации с<br>заполнением онлайн-формы ответов                         | сообщениях, по<br>e-mail mou2@bk.ru                                 |                                                                                     |                                     |  |
| 2 | 4 |                 |                                         |             | <b>28.04</b> § 16 (стр 108-119) учебника РТ № 179, 180, 182                                                 |                                                                     |                                                                                     |                                     |  |
| 3 | 1 |                 |                                         | 08.04       | § 3.2 и 3.3 (стр 112-132) учебника, № 155, 159, 161, 164, 172                                               | Google Classroom,<br>ВКонтаке, Viber,                               |                                                                                     |                                     |  |
| ŀ | 2 |                 |                                         | 15.04       | Подготовиться к ПА                                                                                          | WhatsApp в личных                                                   |                                                                                     |                                     |  |
| ; | 3 | / А, / Ь, / Б   | информатика                             | информатика | информатика                                                                                                 | 22.04                                                               | Онлайн-тест в рамках промежуточной аттестации с<br>заполнением онлайн-формы ответов | сообщениях, по<br>e-mail mou2@bk.ru |  |
| 5 | 4 |                 |                                         | 29.04       | § 4.1 и 4.2 (стр 143-159) учебника, № 174, 175, 181, 182                                                    |                                                                     |                                                                                     |                                     |  |
| 7 | 1 |                 |                                         | 06.04       | п. 3.1 (стр. 106 - 113). Выполнить тест онлайн                                                              | Google Classroom,                                                   |                                                                                     |                                     |  |
|   | 2 |                 |                                         | 13.04       | п. 3.2 (стр. 114-117) Подготовиться к ПА                                                                    | BKontake, Viber,                                                    |                                                                                     |                                     |  |
|   | 3 | 8 A, 8 <b>E</b> | Б информатика 20                        |             | 8 А, 8 Б информатика 20.04 Онлайн-тест в рамках промежуточной аттестации с заполнением онлайн-формы ответов |                                                                     |                                                                                     |                                     |  |
| ) | 4 |                 |                                         | 27.04       | п. 3.3 (стр. 120-123) Интерактивные задания                                                                 | e man mouz@ok.Iu                                                    |                                                                                     |                                     |  |
|   | 1 |                 |                                         | 06.04       | п. 4.1 (стр. 139 - 145). Ответить на вопросы в онлайн-форме                                                 | Google Classroom,<br>ВКонтаке, Viber,                               |                                                                                     |                                     |  |
| 2 | 2 | 0 4 0 5         | undonuature                             | 13.04       | п. 4.2 (стр. 146-153). Подготовиться к ПА                                                                   | WhatsApp в личных                                                   |                                                                                     |                                     |  |
| 3 | 3 | у А, У Б        | пнформатика                             | 20.04       | Онлайн-тест в рамках промежуточной аттестации с<br>заполнением онлайн-формы ответов                         | сообщениях, по<br>e-mail mou2@bk.ru                                 |                                                                                     |                                     |  |
|   | 4 |                 |                                         | 27.04       | п. 4.3 (стр. 154-163).                                                                                      | 7                                                                   |                                                                                     |                                     |  |

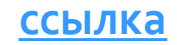

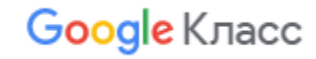

## Таблица с домашними заданиями

5

27

алгебра, геометрия 7 В домашние задания 🛛 🕁 💿 📀

Файл Правка Вид Вставка Формат Данные Инструменты Дополнения Справка Последнее изменение: 28 апреля

|    |                                                                                   |               |                                 |                              | ····· ································                             |                                       |  |  |  |  |  |
|----|-----------------------------------------------------------------------------------|---------------|---------------------------------|------------------------------|--------------------------------------------------------------------|---------------------------------------|--|--|--|--|--|
| k. |                                                                                   | 🖶 🏲   100     | % <b>▼</b> p. % .0 <sub>↓</sub> | .0 <u>0</u> 123 <del>-</del> | Times New • 12 • <b>B</b> <i>I</i> <b>S</b> <u>A</u> <b>À H EE</b> | × ± × l÷ × ℕ                          |  |  |  |  |  |
| fx | Дома                                                                              | ашние задания | по алгебре и геомет             | рии для 7 В кл               | пасса с 6 по 30 апреля 2020 года                                   |                                       |  |  |  |  |  |
|    | А                                                                                 | В             | С                               | D                            | E                                                                  | F                                     |  |  |  |  |  |
| 1  | Домашние задания по алгебре и геометрии для 7 В класса с 6 по 30 апреля 2020 года |               |                                 |                              |                                                                    |                                       |  |  |  |  |  |
| 3  | в таблице домашние задания обновляются согласно расписанию уроков                 |               |                                 |                              |                                                                    |                                       |  |  |  |  |  |
| 4  |                                                                                   | Класс         | предмет                         | Дата                         | Домашнее задание                                                   | Обратная связь                        |  |  |  |  |  |
| 5  | 1                                                                                 |               | алгебра                         | 06.04                        | п. 37, №920 (а,б,в), № 921, № 925 (а), № 926                       | Google Classroom,                     |  |  |  |  |  |
| 6  | 2                                                                                 | 1             | геометрия                       | 07.04                        | п. 38, № 272, 273, 274                                             | ВКонтаке, Viber,                      |  |  |  |  |  |
| 7  | 3                                                                                 |               | алгебра                         | 08.04                        | Онлайн самостоятельная работа                                      | WhatsApp в личных                     |  |  |  |  |  |
| 8  | 4                                                                                 | ј / <b>Б</b>  | алгебра                         | 08.04                        | п. 38, № 934, 935, 936                                             | e-mail mou2@bk.ru                     |  |  |  |  |  |
| 9  | 5                                                                                 | 1             | геометрия                       | 09.04                        | РЭШ Тренировочные задания, РТ № 150-155                            |                                       |  |  |  |  |  |
| 10 | 6                                                                                 | ]             | алгебра                         | 10.04                        | п. 38, № 938, 939, 941, 942                                        |                                       |  |  |  |  |  |
| 11 | 1                                                                                 |               | алгебра                         | 13.04                        | п. 40, № 1025, 1026, 1027, 1028, 1030                              | Google Classroom,                     |  |  |  |  |  |
| 12 | 2                                                                                 | ]             | геометрия                       | 14.04                        | п. 39, № 284, 285, PT № 156                                        | ВКонтаке, Viber,                      |  |  |  |  |  |
| 13 | 3                                                                                 | 78            | алгебра                         | 15.04                        | РЭШ Тренировочные задания                                          | WhatsApp в личных                     |  |  |  |  |  |
| 14 | 4                                                                                 | ] / <b>D</b>  | алгебра                         | 15.04                        | п. 41, № 1045 (б,в), 1046, 1048 (б,в)                              | e-mail mou2@bk.ru                     |  |  |  |  |  |
| 15 | 5                                                                                 |               | геометрия                       | 16.04                        | п. 39, № 287, 293, PT № 157                                        | _                                     |  |  |  |  |  |
| 16 | 6                                                                                 |               | алгебра                         | 17.04                        | п. 42, № 1057, 1058, 1059                                          |                                       |  |  |  |  |  |
| 17 | 1                                                                                 |               | алгебра                         | 20.04                        | п. 42 (стр. 208), № 1060, 1061. Онлайн-урок 14.00-14.30 ч          | Google Classroom,                     |  |  |  |  |  |
| 18 | 2                                                                                 |               | геометрия                       | 21.04                        | Самостоятельная работа на тему "Расстояние от точки до прямой"     | ВКонтаке, Viber,<br>WhatsApp в личных |  |  |  |  |  |
| 19 | 3                                                                                 | 7 B           | алгебра                         | 22.04                        | Онлайн-урок 12.00-12.30 ч                                          | сообщениях, по                        |  |  |  |  |  |
| 20 | 4                                                                                 | ]             | алгебра                         | 22.04                        | п. 43 (стр. 211-212), № 1068 (б), 1068 (г, д, е), 1070 (в, г)      | e-man mouz@ok.ru                      |  |  |  |  |  |
| 21 | 5                                                                                 | ]             | алгебра                         | 23.04                        | п. 43, № 1072 (а, б, в), 1076 (а)                                  |                                       |  |  |  |  |  |
| 22 | 6                                                                                 |               | алгебра                         | 24.04                        | п. 43, № 1077 (а, б), 1078 (а, б)                                  |                                       |  |  |  |  |  |
| 23 | 1                                                                                 |               | алгебра                         | 27.04                        | п. 44, № 1083, 1085 (а,б) Онлайн-урок 14.00-14.30 ч                | Google Classroom,                     |  |  |  |  |  |
| 24 | 2                                                                                 |               | алгебра                         | 28.04                        | № 1086 (a), 1093 (a, õ), 1096 (a)                                  | BKontake, Viber,                      |  |  |  |  |  |
| 25 | 3                                                                                 | 7 B           | алгебра                         | 29.04                        | Онлайн-урок 12.00-12.30 ч                                          | wnatsApp в личных                     |  |  |  |  |  |
| 26 | 4                                                                                 |               | алгебра                         | 29.04                        | п.45 № 1099, 1103, 1108                                            | e-mail mou2@bk.ru                     |  |  |  |  |  |

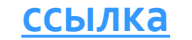

Google Класс

п.45 № 1109, 1113, 1114.

30.04

алгебра

Для промежуточной аттестации использовались Google формы с полуавтоматической проверкой. Обучающиеся были предупреждены, что доступ к формам откроется в назначенное время, и через час форма будет не доступна. Использовалось 4 варианта, с автоматическим перемешиванием вопросов.

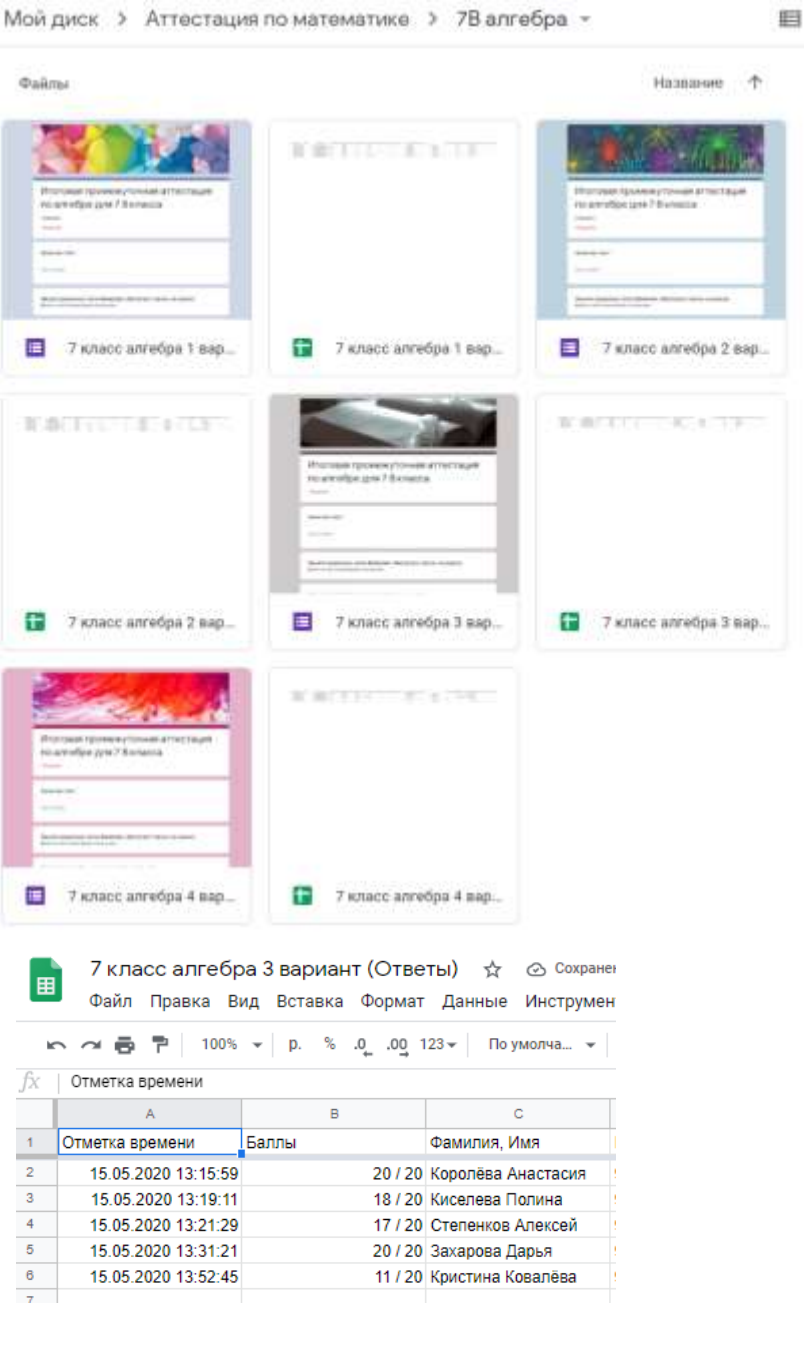

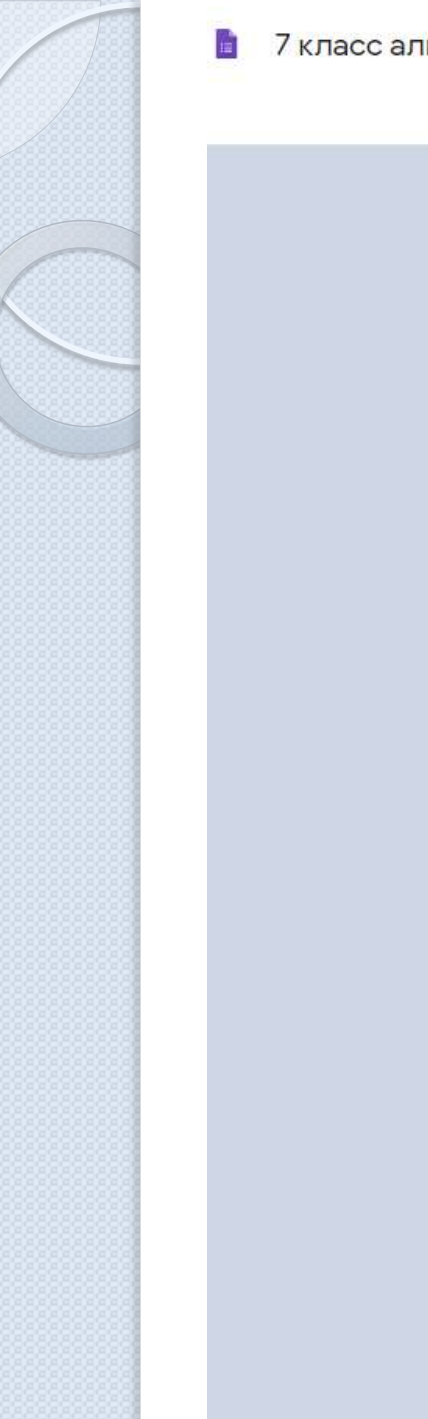

| алгебра 1 вариант 🗖 🕁                                                                               | $\odot$ | 0 | <b>(</b> ) | От       | править  | 1     |      |   |
|----------------------------------------------------------------------------------------------------|---------|---|------------|----------|----------|-------|------|---|
| Вопросы Ответы 6                                                                                    |         |   | В          | cero: 20 |          |       |      |   |
|                                                                                                    | K       |   |            |          |          |       |      |   |
|                                                                                                    |         |   |            |          | Ð        |       |      |   |
| итоговая промежуточная аттестаци                                                                    | 1Я ПО   |   |            |          | Ð        |       |      |   |
| алгебре для 7 В класса                                                                              |         |   |            |          | Ττ       |       |      |   |
| 1 вариант                                                                                           |         |   |            |          | <b>_</b> |       |      |   |
|                                                                                                    |         |   |            | -        | F        |       |      |   |
| Фамилия, Имя                                                                                        |         |   |            | *        | 8        |       |      |   |
| Краткий ответ                                                                                       |         |   |            |          |          |       |      |   |
|                                                                                                    |         |   |            |          |          |       |      |   |
| Пишите правильно свою Фамилию, Имя (класс писать не нужно)<br>Время на заполнение формы ограничено. |         |   |            |          |          |       |      |   |
| Приведите подобные слагаемые 14х - 5 - 5х + 4 *                                                     |         |   |            |          |          |       |      |   |
| ) 9x-1                                                                                              |         |   |            |          |          |       |      |   |
| ○ 8x                                                                                                |         |   |            |          |          |       |      |   |
| ○ 19x+1                                                                                             |         |   |            |          |          |       |      |   |
| ○ 9x-9                                                                                              |         |   |            |          | Goo      | gle k | Клас | C |

## Во время аттестации можно было отслеживать сдачу теста обучающимися

| 7 класс алгебра 1 вариант                         | ⊡ ☆                              |                                          | mo ۞ ۞ ۞                        | равить : |
|---------------------------------------------------|----------------------------------|------------------------------------------|---------------------------------|----------|
|                                                   |                                  | Вопросы Ответы 6                         | Bcero: 20                       |          |
| 6 ответов                                         | 3                                |                                          |                                 |          |
|                                                   |                                  |                                          | Принимать ответы                |          |
| Сводя                                             | (a                               | Вопрос                                   | Отдельный пользователь          |          |
| 🖽 Статист                                         | ика                              |                                          |                                 |          |
| <b>Удовлет</b><br>Баллов:                         | <b>ворительно</b><br>18,17 из 20 | <mark>Медиана</mark><br>Баллов: 18 из 20 | Диапазон<br>Баллов: от 17 до 20 |          |
|                                                   |                                  | Распределение баллов                     |                                 |          |
| 2<br>Bootingeringeringeringeringeringeringeringer |                                  |                                          |                                 |          |
| 0                                                 | 2 4 6                            | 8 10 12 14<br>Получено очков             | 16 18 20                        |          |

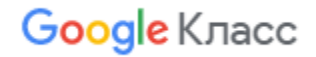

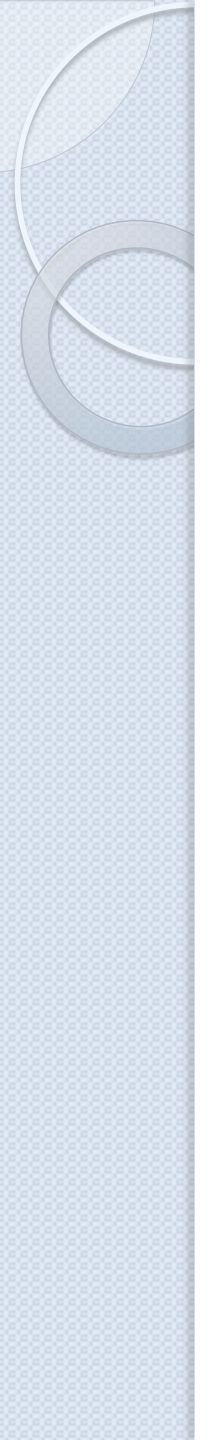

#### 🗓 Вопросы, на которые часто даются неправильные ответы 👔

| Вопрос                                                           | Правильные ответы |
|------------------------------------------------------------------|-------------------|
| Функция задана графиком. Найдите значение функции (у) при х = -2 | 2/6               |
|                                                                  |                   |
|                                                                  |                   |
| Фамилия, Имя                                                     |                   |
| 6 ответов                                                        |                   |
|                                                                  |                   |
| Наумов Касьян                                                    |                   |
| Бартенева Варвара                                                |                   |
| Полянский Даниил                                                 |                   |
| Алимахмадов Улугбек                                              |                   |
| Богданов Максим                                                  |                   |
| Цимбалова Арина                                                  |                   |
|                                                                  |                   |

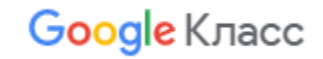

Решите уравнение: 5 x - 23 = 2x - 8

6 ответов

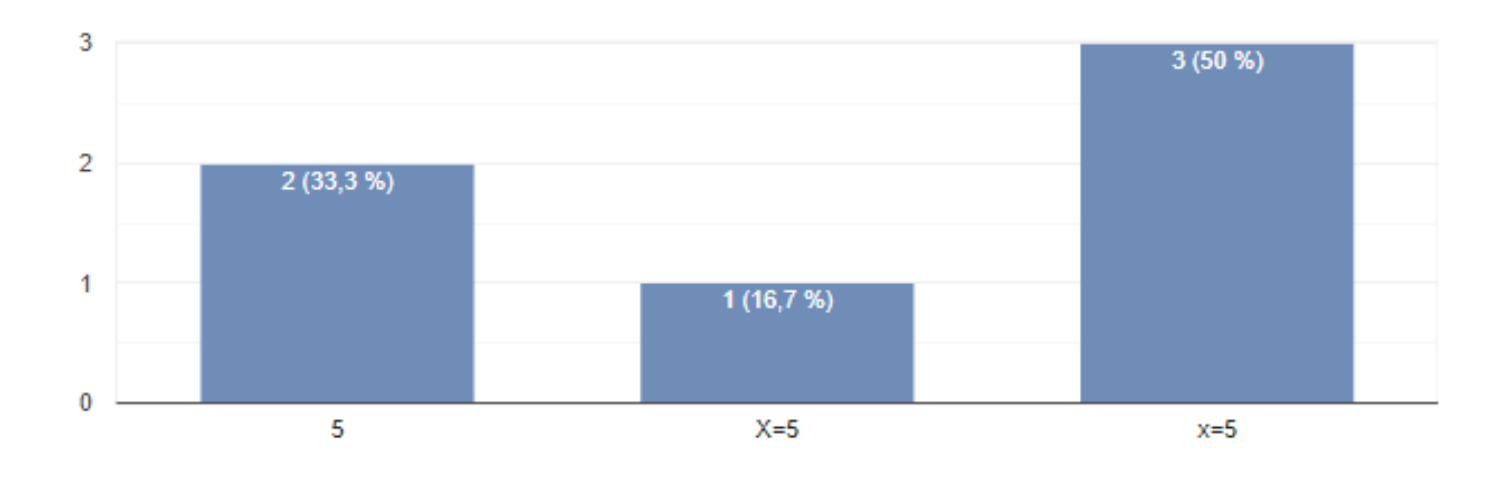

Функция задана графиком. Найдите значение функции (у) при x = -2 6 ответов

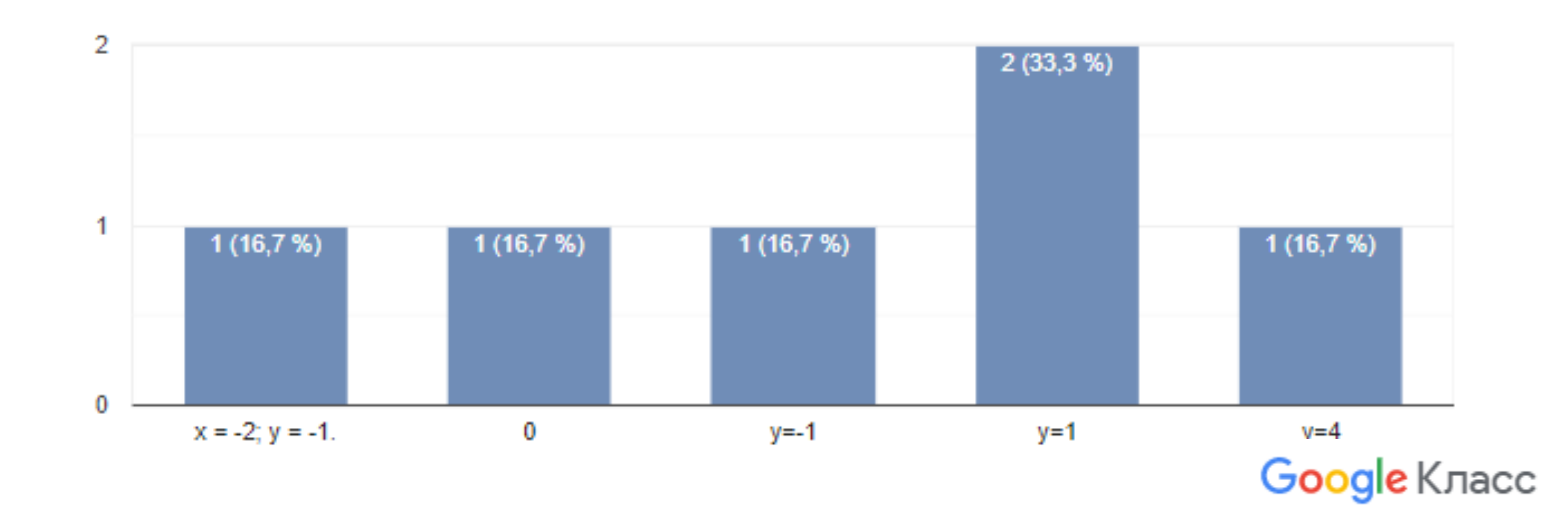

#### Присоединяйтесь к Курсу Коллеги, используя Код курса tps2ccp или <u>ссылку</u>

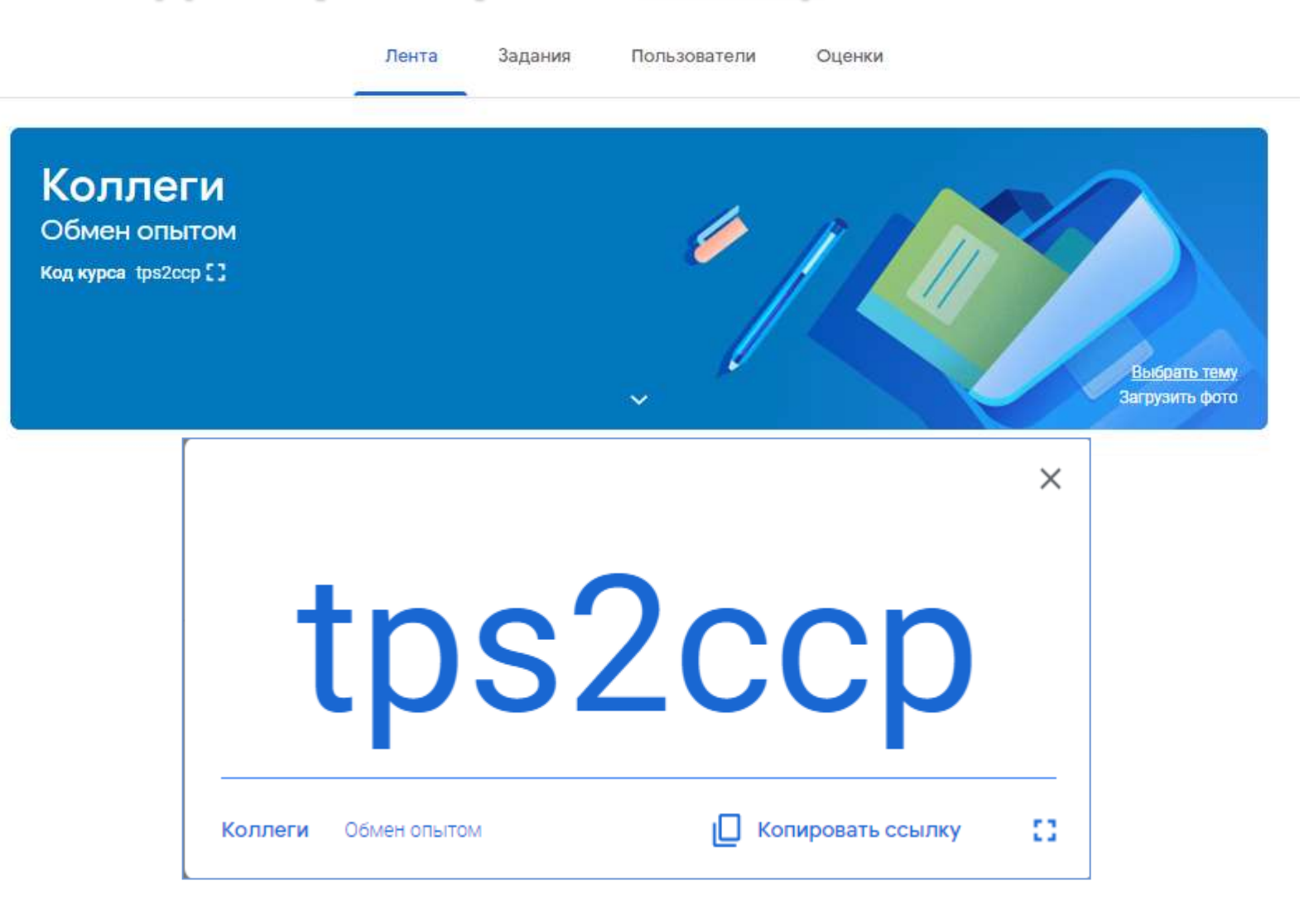

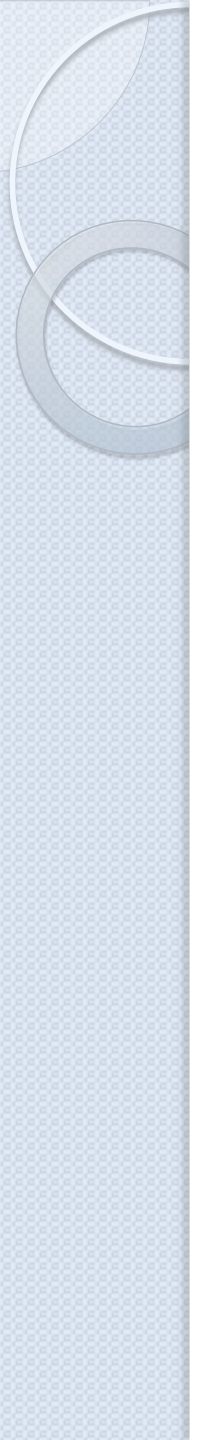

## Как присоединиться к курсу в качестве учащегося

Чтобы использовать Класс, войдите в сервис с компьютера или мобильного устройства. После этого вы сможете присоединяться к курсам, получать задания и общаться с другими учащимися.

Присоединиться к курсу можно следующими способами:

- перейти по ссылке, отправленной преподавателем;
- указать код курса, предоставленный преподавателем;
- принять приглашение, отправленное преподавателем на электронную почту.

Если вы присоединитесь к курсу на одном устройстве, вход будет выполнен на всех ваших устройствах. Задания станут доступны 15 октября в 17.00 ч. Выполнить их нужно до 1 ноября 23.59 ч. Чтобы правильно выполнить задания, нужно прочитать документ «Пояснение к Заданию по обмену опытом». Старайтесь выполнять задания четко по инструкции. Удачи в выполнении заданий!

Если что-то пойдет не так, как было запланировано, пишите: <u>mou2@bk.ru</u> (не забудьте представиться).

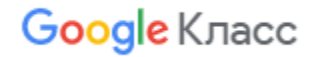